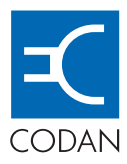

HF RADIO COMMUNICATIONS

## **NGT Transceiver**

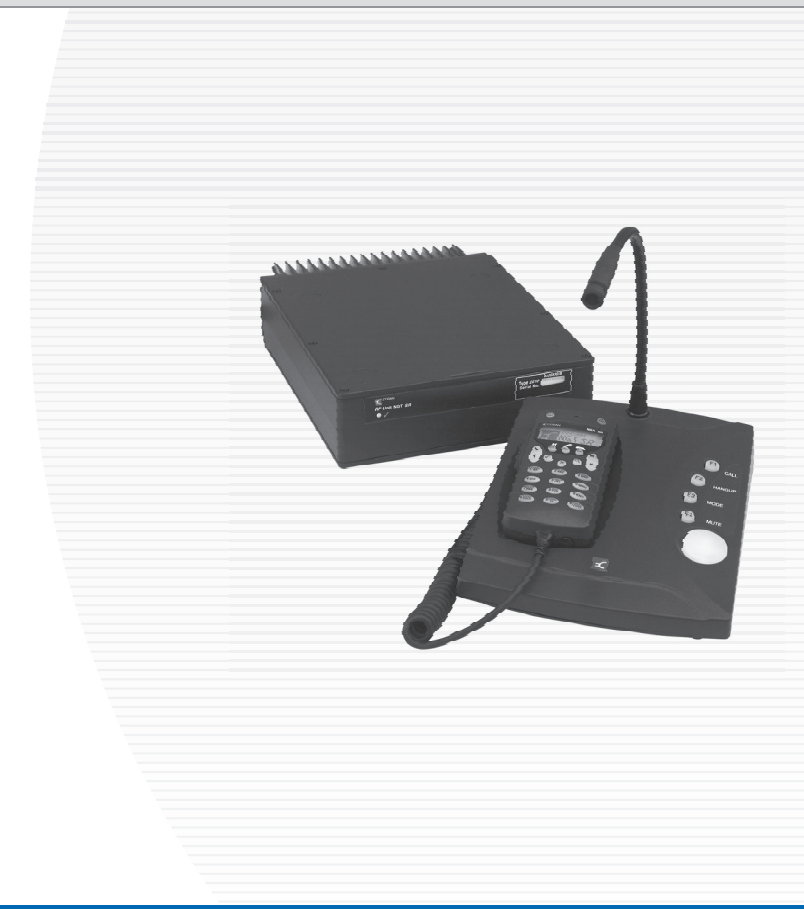

**Getting Started Guide** 

No part of this guide may be reproduced, transcribed, translated into any language or transmitted in any form whatsoever without the prior written consent of Codan Limited.

© Copyright 2003, 2004, 2005, 2008, 2010 Codan Limited.

Codan part number 15-04127-EN Issue 8, April 2010.

CODAN<sup>TM</sup>, NGT<sup>TM</sup>, *Easitalk*<sup>TM</sup>, CIB<sup>TM</sup> and CALM<sup>TM</sup> are trademarks of Codan Limited. Other brand, product, and company names mentioned in this document are trademarks or registered trademarks of their respective holders.

The English version takes precedence over any translated versions.

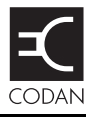

## Introduction

| Overview of this guide | 1 |
|------------------------|---|
| Accessing the CD       | 2 |

## 1 The handset

| Hot keys           | 6 |
|--------------------|---|
| The channel screen | 8 |

## 2 Getting started

| Switching on the transceiver 1  | 0 |
|---------------------------------|---|
| Switching off the transceiver 1 | 0 |
| Setting up basics 1             | 1 |
| Selecting a channel 1           | 2 |
| Making a basic voice call 1     | 3 |
| Making a selective call 1       | 4 |
| Scanning channels               | 7 |
| Switching scanning on or off 1  | 7 |
| Pausing scanning 1              | 8 |

## 3

## CES-128 voice encryptor option

| Using the CES-128 voice encryptor                             | 20 |
|---------------------------------------------------------------|----|
| Switching off the CES-128 voice encryptor                     | 21 |
| Creating a secure key in a Corporate secure index             | 22 |
| Using a PIN for private communications within an organisation | 25 |
| Switching between Global and Corporate secure modes           | 26 |
| Switching between Corporate secure indexes                    | 27 |
| Erasing all of the secure keys                                | 29 |
| Using the CES-128 voice encryptor in standby mode             | 30 |

## 4 AES-256 digital encryptor option

| Using the AES-256 digital encryptor         | . 34 |
|---------------------------------------------|------|
| Switching off the AES-256 digital encryptor | . 35 |
| Using digital mute                          | . 36 |
| Changing the data rate                      | . 36 |
| Creating a secure key in a secure index     | . 37 |
| Switching between secure indexes            | . 40 |
| Erasing all of the secure keys              | . 42 |

## 5 Installation

| Mobile stations for NGT AR, SR, AR Voice, and VR Transceivers | 44 |
|---------------------------------------------------------------|----|
| Cables                                                        | 47 |
| Mounting a mobile NGT station                                 | 48 |
| Connecting a mobile NGT station                               | 50 |
| Fixed stations for NGT AR, SR, AR Voice, and VR Transceivers  | 53 |
| Cables                                                        | 56 |
| Mounting a fixed NGT station                                  | 56 |
| Connecting a fixed NGT station                                | 58 |

## Appendix A—Entering and editing text

| Editing a screen                              | 61   |
|-----------------------------------------------|------|
| Entering text                                 | 62   |
| Changing between alpha and numeric characters | . 63 |
| Moving the cursor                             | . 63 |
| Inserting text                                | . 64 |
| Deleting text.                                | . 64 |
| Saving text changes                           | . 64 |

## Appendix B—Using Quick Start

| Opening and closing Quick Start | . 65 |
|---------------------------------|------|
| Adding/Editing a channel        | . 66 |
| Setting up a scan list          | . 67 |
| Setting the time and date       | . 68 |

| Setting your station self address                        | 69 |
|----------------------------------------------------------|----|
| Adding/Editing an entry in the Address List or Call Book | 70 |
| Deleting an entry                                        | 71 |

## Appendix C—Using a GPS receiver

## Appendix D—HF radio transmission

| Overview                            | 75 |
|-------------------------------------|----|
| Frequency, distance and time of day | 77 |
| Channels and modes                  | 78 |
| Networks and scanning               | 79 |
| Etiquette for the use of HF radio   | 80 |

## **Appendix E—Definitions**

| Standards and icons 8      | 33             |
|----------------------------|----------------|
| Acronyms and abbreviations | 34             |
| Glossary 8                 | 36             |
| Units                      | <del>)</del> 0 |
| Unit multipliers           | )1             |
| About this issue           | )2             |

## Appendix F—Compliance

| Introduction                     | 94  |
|----------------------------------|-----|
| European R&TTE Directive         | 95  |
| EMC and safety notices           | 97  |
| FCC compliance                   | 100 |
| C-tick approval                  | 101 |
| Register of hazardous substances | 102 |

### Index

This page has been left blank intentionally.

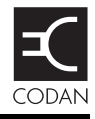

| Figure 1: | The handset 3                                     |
|-----------|---------------------------------------------------|
| Figure 2: | The channel screen in the Channel List            |
| Figure 3: | Typical mobile NGT <i>AR</i> or <i>SR</i> station |
| Figure 4: | Typical mobile NGT AR Voice or VR station         |
| Figure 5: | Typical fixed NGT AR or SR station                |
| Figure 6: | Typical fixed NGT AR Voice or VR station          |
| Figure 7: | The reflective properties of the ionosphere       |

This page has been left blank intentionally.

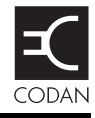

| Standard hot keys                       | 6                 |
|-----------------------------------------|-------------------|
| Cables for a typical mobile NGT station | 17                |
| Cables for a typical fixed NGT station  | 56                |
| Examples of channels and modes          | 78                |
| The phonetic alphabet                   | 31                |
| Earth symbols                           | <del>)</del> 9    |
| 有毒有害物质列表(Register of hazardous          |                   |
| substances) 10                          | )2                |
|                                         | Standard hot keys |

This page has been left blank intentionally.

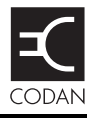

Thank you for purchasing a Codan NGT *AR*, *SR*, *AR Voice*, or *VR* Transceiver. With this great product and Codan's supreme after-sales support, you can look forward to many years of clear and reliable HF communication. Please read this guide thoroughly and retain it for future reference. There is an index at the end of this guide to assist you in finding information.

#### Overview of this guide

This guide provides instructions on how to connect up your NGT *AR*, *SR*, *AR Voice*, or *VR* Transceiver, and how to perform basic setup and operating tasks. It assumes that you have limited knowledge of HF communication and of using an HF transceiver.

Extensive reference material is provided on the CD at the back of this guide.

This guide contains the following sections:

| Section 1  | The handset—describes the handset and the function of items on the handset                                 |
|------------|----------------------------------------------------------------------------------------------------|
| Section 2  | Getting started—explains how to use the basic operating features of your transceiver                       |
| Section 3  | CES-128 voice encryptor option—describes<br>how to use the optional CES-128 voice<br>encryptor feature     |
| Section 4  | AES-256 digital encryptor option—describes<br>how to use the optional AES-256 digital<br>encryptor feature |
| Section 5  | Installation—explains briefly how to connect the components of your transceiver                            |
| Appendix A | Entering and editing text—explains how to<br>enter and edit text in editable screens                       |
| Appendix B | Using Quick Start—explains how to use the Quick Start feature, if enabled                                  |

|            | information provided by the GPS receiver, if fitted                                                |
|------------|----------------------------------------------------------------------------------------------------|
| Appendix D | HF radio transmission—describes the medium<br>of HF communication and how to use it<br>effectively |
| Appendix E | Definitions—explains the terms and abbreviations used in this guide                                |
| Appendix F | Compliance—provides compliance information<br>and safety notices for your transceiver              |

Appendix C Using a GPS receiver—explains the

#### Accessing the CD

To access the CD:

Place the CD in the CD drive of your computer.

You can view and search the Reference Manual and Getting Started Guide using the  $Adobe^{\mathbb{R}}$  Reader<sup> $\mathbb{R}$ </sup> supplied on the CD.

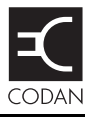

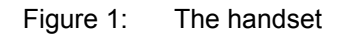

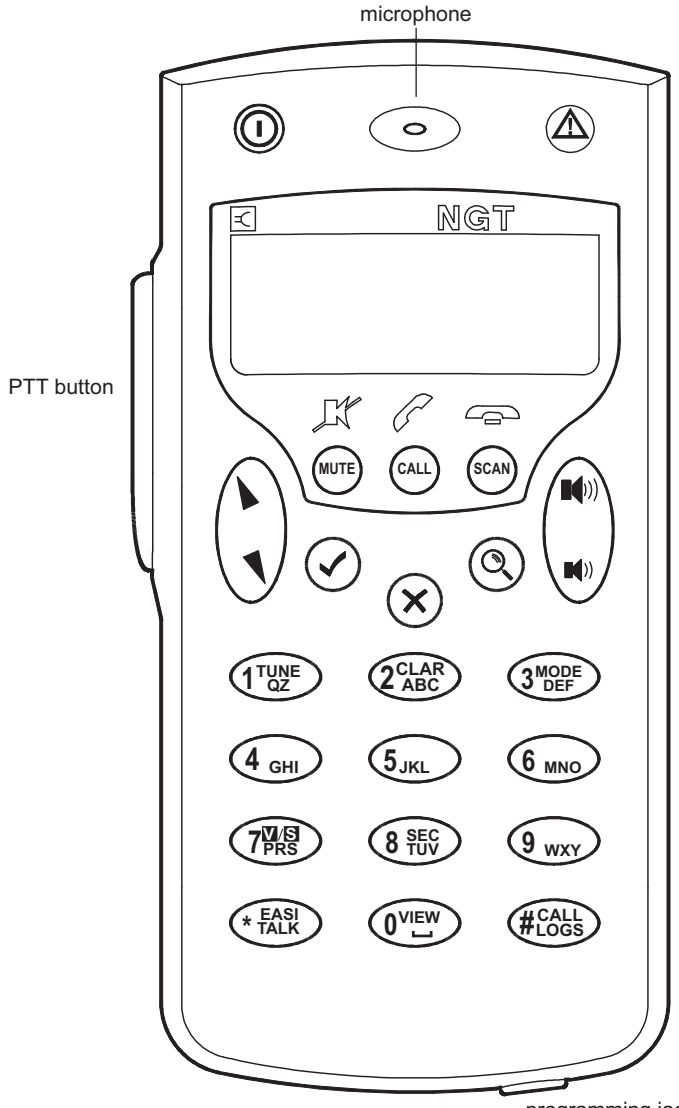

The handset comprises:

- an LCD
- navigation keys ( $\mathbf{b}, \mathbf{n}, \mathbf{n}, \mathbf{X}, \mathbf{Q}$ )
- volume controls  $(\blacksquare()), \blacksquare())$
- MUTE, CALL and SCAN hot keys
- alphanumeric keys (**0**–**9**, **\***, **#**)
- emergency key ( $\Lambda$ )
- power key (①)
- microphone
- PTT button
- programming jack

There are two ways to use the keys on the handset. You can:

- press a key, briefly
- *hold* a key for 2 seconds

#### The Tick and Cross keys

#### Press 🗸 to:

- select the item on the active line in the list
- save changes
- answer 'yes' to prompts

*Hold* V to edit settings.

#### Press 🗙 to:

- navigate up from settings to entries
- backspace over text
- remove messages on the screen
- cancel changes
- answer 'no' to prompts

*Hold*  $\times$  to go from any location to the home screen. If you have entered text into a setting and want to discard the changes you made, *hold*  $\times$ .

#### The scroll keys

The  $\blacktriangleright$  and  $\P$  keys are the scroll keys. Use these keys to scroll up or down through any list, to scroll left or right over text, and to increase or decrease a value.

## Hot keys

Hot keys enable you to perform a task quickly. The transceiver comes with some standard hot keys programmed; the keys are labelled with the corresponding task performed. You can also create your own hot keys (see the reference material on the enclosed CD).

| Hot key | Function                                                                                                    |  |
|---------|----------------------------------------------------------------------------------------------------|--|
| MUTE    | Pressing <b>MUTE</b> toggles mute on or off.                                                                                                    |  |
| CALL    | Pressing CALL starts a call.                                                                                                    |  |
| SCAN    | Pressing <b>SCAN</b> switches off scanning, or if you were in a call, ends the call and switches scanning on.                                                                                                    |  |
| TUNE    | Pressing <b>TUNE</b> displays the <b>PTT to tune</b> screen so you can manually tune the antenna.                                                                                                    |  |
| CLAR    | Pressing <b>CLAR</b> enables you to adjust the receive frequency to compensate for any frequency offset between your transceiver and the remote transceiver.                                                                                                    |  |
| MODE    | Pressing <b>MODE</b> selects the next allowable mode programmed for the channel, usually USB or LSB.                                                                                                    |  |
| V/S     | Pressing <b>V/S</b> toggles the mute type between Voice mute and Selcall mute.                                                                                                    |  |
|         | NOTE If an AES-256 digital encryptor is fitted to the transceiver and switched on, digital voice only mute (D) may also be selected.                                                                                                    |  |
| SEC     | Pressing or <i>holding</i> <b>SEC</b> enters Secure mode, if the hardware option is fitted, and specific firmware is programmed into the transceiver and enabled. For more information see page 19, <i>CES-128 voice encryptor option</i> and page 33, <i>AES-256 digital encryptor option</i> . |  |
| 9       | Pressing <b>9</b> displays your current GPS position, if the hardware option is fitted and enabled.                                                                                                    |  |

Table 1: Standard hot keys

| Hot key               | Function                                                                                                    |
|-----------------------|----------------------------------------------------------------------------------------------------|
| EASITALK              | Pressing <b>EASITALK</b> toggles the DSP noise reduction algorithm on or off.                                                                                                    |
| VIEW                  | Pressing <b>VIEW</b> toggles between the channel screen and the Address List.                                                                                                    |
| CALL LOGS             | Pressing <b>CALL LOGS</b> repeatedly steps through a number of call logs: Calls Out, Calls In, then back to the screen from which you began. In these logs, you can view the details of the calls. |
| ▲<br>(Emergency)      | Holding $\bigwedge$ begins an automatic Emergency call transmission using call information contained in the Emergency entries in the Address List.                                                 |
| <b>()</b> + 9         | Pressing $\mathbf{O} + 9$ enables you to change the default setting for the screen contrast.                                                                                                    |
| <b>(1)</b> + <b>0</b> | Pressing $\mathbf{O} + 0$ enables you to change the default setting for the screen and keypad backlighting.                                                                                        |

Table 1: Standard hot keys (cont.)

## The channel screen

The channel screen is displayed when you press  $\mathbf{X}$  or **VIEW**.

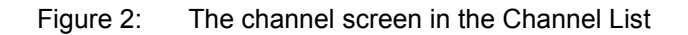

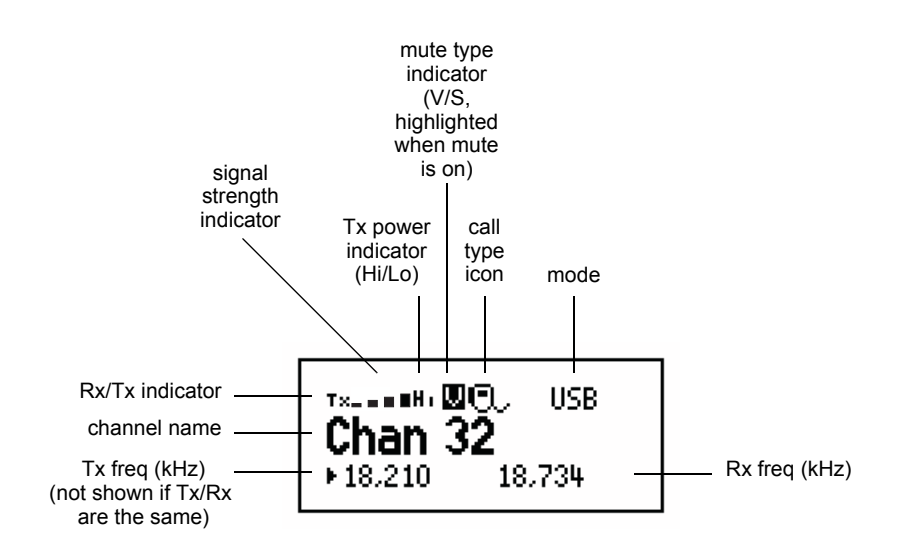

When the transceiver is scanning, the call type icon is replaced by the scanning icon []] and the channel information is replaced by **Scanning**.

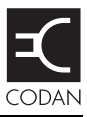

#### This section contains the following topics:

Switching on the transceiver (10) Setting up basics (11) Selecting a channel (12) Making a basic voice call (13) Making a selective call (14) Scanning channels (17)

> You should not transmit from your transceiver or tune the antenna unless people are beyond the safe working distance of:

#### WARNING

- 1.5 m (5 ft) of any part of a mobile antenna
- 2 m (7 ft) of any part of a fixed antenna in a data installation of up to 125 W output
- 5 m (17 ft) of any part of a fixed antenna in a data installation of up to 1 kW output

## Switching on the transceiver

To switch on the transceiver:

 $\Box$  Press  $\bigcirc$ .

If you are prompted to enter a password, enter your user or administrator password, then press  $\checkmark$ .

If you enter an incorrect password it is automatically erased. If you enter an incorrect password three times, the transceiver automatically switches off.

When the transceiver is switched on, it runs a self-test that checks the memory, hardware, LCD and keys.

#### Switching off the transceiver

To switch off the transceiver:

 $\Box$  Hold  $\bigcirc$ .

The transceiver is switched off.

## Setting up basics

NOTE

Basic information for the transceiver, such as channels, self addresses, time and date, and enabling channels for scanning, should be set up by your system administrator using the NGT System Programmer software. If Quick Start is enabled you can enter some of this information (see page 65, *Using Quick Start*).

## Selecting a channel

To select a channel:

Press **VIEW** until the channel screen is displayed.

If scanning is on, press **SCAN** to switch it off.

□ Scroll through the channels in the list. Stop scrolling when the channel you want is displayed.

The channel is selected.

□ If you want to change the sideband or IF filter settings, press **MODE**.

If the mode does not change, there is only one mode for the channel.

NOTE If you have an automatic antenna fitted, press PTT to tune the antenna to the currently selected channel.

## Making a basic voice call

To make a basic voice call:

- □ Select the channel that you want to use (see page 12, *Selecting a channel*).
- □ *Hold down* PTT then speak, releasing PTT when you have finished speaking.

#### Muting the transceiver

If you do not want to listen to on-air noise, you can mute the transceiver so that you only hear voice traffic on the channel.

To switch mute on or off:

#### Press **MUTE**.

When the channel screen is displayed, the mute status is indicated by a V (Voice) or S (Selcall) at the top centre of the screen.

NOTE If an AES-256 digital encryptor is fitted to the transceiver, Digital Voice Only mute (D) may also be selected.

If the letter is highlighted, mute is on.

If the letter is not highlighted, mute is off.

Press **V/S** until V is displayed on the channel screen.

The transceiver remains muted until it detects voice traffic on the channel.

## Making a selective call

NOTE The call types available depend upon the options installed in your transceiver.

To make a selective call:

Press CALL.

□ Enter the address of the station you want to call, scroll to the type of call you want to make, then press **CALL**.

| Call type    | Icon        | Used for                                                                                                    |
|--------------|-------------|----------------------------------------------------------------------------------------------------|
| Channel Test | Θ?          | Testing the audible quality of a channel in a Codan Selcall or Open Selcall network.                                                                                                    |
| Emergency    | $\triangle$ | Sending an emergency alert tone with a call.                                                                                                    |
| Get Position | ¥?          | Requesting the location of a remote transceiver<br>with a GPS receiver connected and enabled, or<br>with a GPS position entered in the My GPS<br>entry in the Address List of the remote<br>transceiver. |
| Get Status   |             | Requesting diagnostic or configuration information from a remote transceiver.                                                                                                    |
| Message      | $\geq$      | Sending a message to a remote transceiver.                                                                                                    |
| Phone        | 8           | Sending a call to a radio/telephone<br>interconnect unit, which connects the call to<br>the public telephone network.                                                                                    |
| RFDS Emgcy   | +           | Sending an emergency call to an RFDS base station (Australia only).                                                                                                    |

| Call type     | Icon | Used for                                                                                                    |
|---------------|------|----------------------------------------------------------------------------------------------------|
| Selective     | Ð    | Sending a selective call to a remote transceiver.                                                                                                    |
| Send Position | 24+  | Sending your GPS position to a remote<br>transceiver. A GPS receiver must be connected<br>to and enabled in your transceiver, or a GPS<br>position must be entered in the My GPS entry<br>in the Address List. |

□ If you are prompted for details about the call, use the information in the following table to enter them, then press **CALL**.

| If this prompt is displayed | Do this                                                                                                    |  |
|-----------------------------|----------------------------------------------------------------------------------------------------|--|
| Select network              | • select the network in which you want to make the call                                                                                                    |  |
| My address?                 | • select or enter the self address from which you want to send the call                                                                                                    |  |
| Select chan/mode            | <ul> <li>In an ALE/CALM network:</li> <li>select <auto> if you want the transceiver to select the best channel/mode for the call, starting with the channel on which the most recent successful link was established, or</auto></li> <li>select the channel/mode you want to use to make the call In a Codan Selcall network:</li> <li>select the channel/mode you want to use to make the call and check that it is clear of voice and data traffic</li> </ul> |  |

NOTE

To abort the call before a connection to the other station is made, press PTT.

- □ If you made the call in:
  - an ALE/CALM network, wait until a message informs you that the call has been successful (this means your call has been automatically answered by the other station)
  - a Codan Selcall network, wait until a message informs you that the call has been sent and listen for audible beeps transmitted from the other station
- Hold down PTT then speak.

Release PTT when you have finished speaking.

To end the call, press **SCAN**.

The transceiver resumes scanning.

## Scanning channels

Before you can switch scanning on, you need to allocate some channels to be scanned. If Quick Start is available, you can create a scan list from channels programmed into the transceiver (see page 65, *Using Quick Start*). If this feature is not available, your system administrator must allocate some channels to a network, then enable scanning of this network.

#### Switching scanning on or off

To switch scanning on or off:

#### Press SCAN.

Scanning is toggled on or off.

NOTE SCAN is also used to end a call then resume scanning.

When scanning is switched on, mute is also switched on.

If you press PTT while the transceiver is scanning, the scan is paused.

#### Pausing scanning

To pause scanning:

- Do one of the following:
  - To pause scanning on the current channel/mode, press ✓.
  - To pause scanning and scroll to another channel/mode, press or **1**.

The channel/modes through which you can scroll are those in the networks that were being scanned. They are not listed alphabetically but in the order in which they were being scanned.

If you do not press a key within 30 seconds, the transceiver automatically resumes scanning.

- □ While scanning is paused, do one or more of the following:
  - To speak on air, hold down PTT.
  - To resume scanning immediately, press  $\checkmark$ .

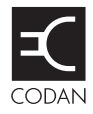

#### This section contains the following topics:

Using the CES-128 voice encryptor (20)

Switching off the CES-128 voice encryptor (21)

Creating a secure key in a Corporate secure index (22)

Using a PIN for private communications within an organisation (25)

Switching between Global and Corporate secure modes (26)

Switching between Corporate secure indexes (27)

Erasing all of the secure keys (29)

Using the CES-128 voice encryptor in standby mode (30)

NOTE The CES-128 voice encryptor is an optional feature.

## Using the CES-128 voice encryptor

To use the CES-128 voice encryptor:

- □ Start a call (see page 14, *Making a selective call*).
- Press SEC.

The transceiver responds with two high short beeps, and displays **Go Secure** with the secure mode and Corporate secure index used. For example:

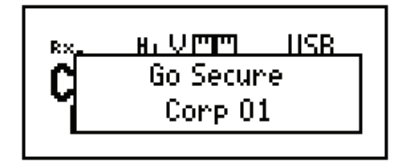

If you are in the Channel List, the active CES-128 voice encryptor is indicated by the text **Secure** <index> highlighted at the bottom left of the channel screen. For example:

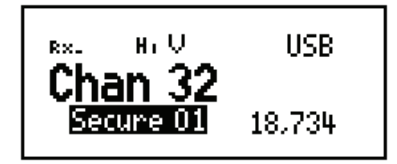

## Switching off the CES-128 voice encryptor

To switch off the CES-128 voice encryptor:

Press SEC.

The transceiver responds with two low short beeps and displays **Go Clear**. For example:

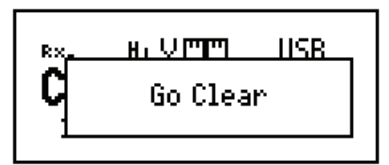

# Creating a secure key in a Corporate secure index

NOTE You may create a secure key if your system administrator has enabled this feature in your transceiver.

To create a secure key for Corporate secure index 01:

Hold SEC.

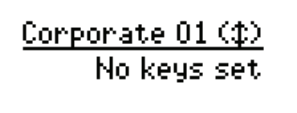

 $\Box$  Scroll to **Edit Key 01**, then press  $\checkmark$ .

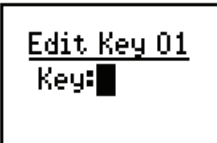

 $\Box \quad \text{Enter the secure key for Corporate secure index 01.}$ 

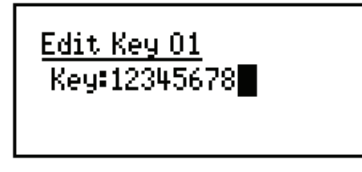

Press .

The transceiver goes secure using the key that you entered.

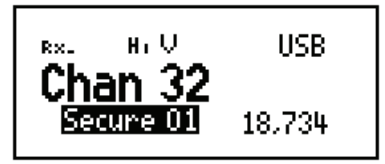

To create a secure key for the next Corporate secure index:

Hold **SEC**, then scroll to **Edit Key**.

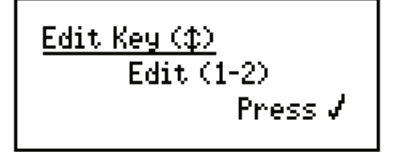

□ Press ✓.

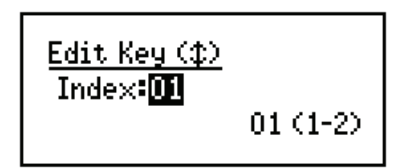

Scroll to Index:02 (New).

The transceiver automatically assigns the next Corporate secure index number.

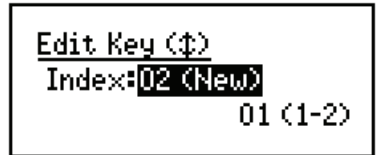

□ Press ✓.

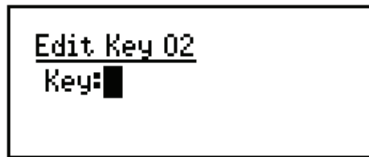

□ Enter the secure key for the Corporate secure index shown.

<u>Edit Key 02</u> y:1234567890123456

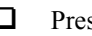

 $\Box$  Press  $\checkmark$ .

The transceiver goes secure using the key that you entered.

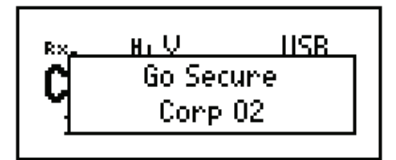

# Using a PIN for private communications within an organisation

To use the CES-128 voice encryptor with a PIN:

- □ Start a call (see page 14, *Making a selective call*).
- Hold **SEC** to enter a PIN for the session.

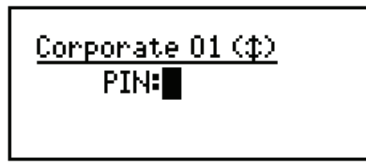

 $\Box \quad \text{Enter the 4-digit PIN that you have agreed to use with others for this session, then press \checkmark.$ 

CAUTION The PIN must be a number that both parties know and agree upon without mentioning it over the air.

The transceiver responds with two high short beeps, and displays **Go Secure** with the secure mode and Corporate secure index used, and **PIN** to indicate that a PIN is in use. For example:

If you are in the Channel List, the active CES-128 voice encryptor is indicated by the text **Secure** <**index**>**P** highlighted at the bottom left of the channel screen. For example:

# Switching between Global and Corporate secure modes

NOTE You may switch between Global and Corporate secure modes if your system administrator has enabled this feature in your transceiver.

Whenever you switch on the voice encryptor it enters the mode that is set in the Secure Mode entry in the Control List.

To switch between the Global and Corporate secure modes while using the CES-128 voice encryptor:

Hold SEC.

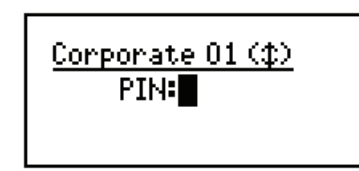

- Use or to toggle between Global or Corporate <nn>.
- □ If you want to use a PIN, enter the 4-digit PIN that you have agreed to use with others for this session.
- $\Box$  Press  $\checkmark$ .

NOTE

The default secure mode is not changed. Next time you switch on the CES-128 voice encryptor, the default mode is entered.
# Switching between Corporate secure indexes

NOTE You may switch between Corporate secure indexes if your system administrator has enabled this feature in your transceiver.

To switch between Corporate secure indexes while using the voice encryptor:

Hold SEC, then scroll to Select Key.

D Press 🗸

NOTE The currently selected Corporate secure index is shown in the bottom line, followed in brackets by the total number of Corporate secure indexes that are programmed with a secure key.

□ Enter, or scroll to, the number of the Corporate secure index that you want to use.

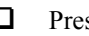

 $\Box$  Press  $\checkmark$ .

The transceiver goes secure using the key that you selected.

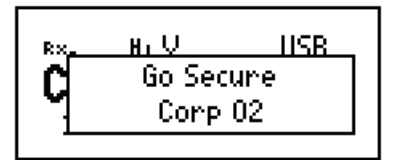

### Erasing all of the secure keys

All of the secure keys in the Corporate secure indexes in the transceiver may be erased via a simple hot-key sequence.

NOTE The Base secure key in secure index 0 is not erased.

To erase all secure keys:

 $\Box$  Press + SEC.

<u>Erase Corp Keys</u> Are you sure? Hold √

□ Hold ✓.

<u>Erase Corp Keys</u> Erasing...

# Using the CES-128 voice encryptor in standby mode

If you are operating in a communication network that has transceivers that use secure communications, non-secure communications, or both, then use the secure standby mode. When the CES-128 voice encryptor is in standby mode, you can hear all communications on the selected channel that are made by other transceivers in clear mode. If your transceiver detects an encrypted transmission from another station that is in secure mode, your transceiver will exit secure standby mode and go secure so that you can hear the secure, decrypted communication.

To enter standby mode:

- □ Press **SEC** to switch on the CES-128 voice encryptor.
- $\Box \quad \text{Press} \bigstar.$

NOTE

The CES-128 voice encryptor switches to standby mode.

If you are in the Channel List, the standby voice encryptor is indicated by the text **Secure** <**index**>[**P**] underlined at the bottom left of the channel screen. For example:

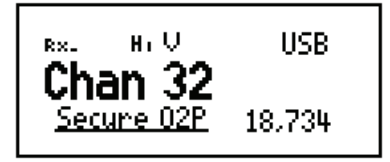

The transceiver automatically switches from standby mode to secure mode if an encrypted transmission is received. To exit standby mode:

□ Press ★.

The CES-128 voice encryptor switches from standby mode.

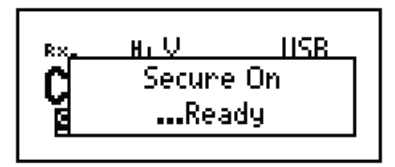

This page has been left blank intentionally.

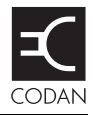

#### This section contains the following topics:

Using the AES-256 digital encryptor (34) Switching off the AES-256 digital encryptor (35) Using digital mute (36) Changing the data rate (36) Creating a secure key in a secure index (37) Switching between secure indexes (40) Erasing all of the secure keys (42)

NOTE The AES-256 digital encryptor is an optional feature.

# Using the AES-256 digital encryptor

To use the encryptor:

- □ Start a call (see page 14, *Making a selective call*).
- Press SEC.

NOTE

The transceiver responds with two high short beeps, and displays **Go Secure** with the secure index and data rate used. For example:

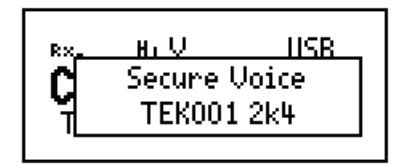

If you are in the Channel List, the active AES-256 digital encryptor is indicated by the text **TEK**<**index**> at the bottom left of the channel screen. For example:

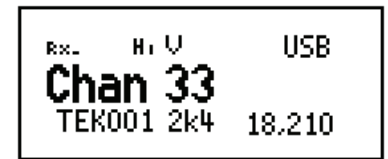

If you are using a user-defined prefix for the AES secure key, this is displayed instead of **TEK**.

When a digitally encrypted signal is transmitted or received, the index is highlighted.

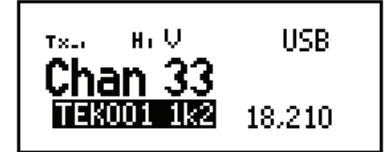

## Switching off the AES-256 digital encryptor

To switch off the encryptor:

Press SEC.

The transceiver responds with two low short beeps and displays **Go Clear**. For example:

The channel screen displays that the transceiver is no longer secure (**Clr Voice**).

# Using digital mute

When the AES-256 digital encryptor is switched on, you have the option of selecting Voice mute (V), Selcall mute (S), or Digital Voice Only mute (D). Digital Voice Only mute enables digitally encrypted voice to be processed through to the user. For information on Selcall mute and Voice mute see the reference material on the enclosed CD.

## Changing the data rate

The data rate affects the speed with which digitally encrypted transmissions are sent and received. The data rate is shown as either 1k2 (1200 b/s) or 2k4 (2400 b/s) in the centre of the screen. Select 1k2 as the data rate in the first instance, then if good HF propagation conditions exist, the 2k4 rate may be selected.

To change the data rate:

Hold SEC.

The currently unused data rate is highlighted.

- Do one of the following:
  - To change to the new rate, press ✓.
  - To leave the data rate as is, press  $\mathbf{X}$ .

### Creating a secure key in a secure index

NOTE You are able to create or edit the key in secure index 00 at any time. You may create or edit keys in other indexes if your system administrator has enabled this feature in your transceiver.

To create a secure key for secure index 00:

Hold SEC, then scroll to Select Key.

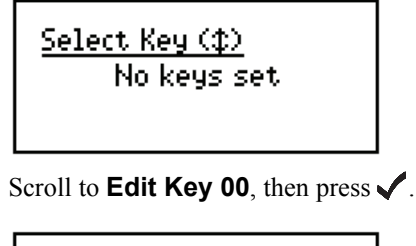

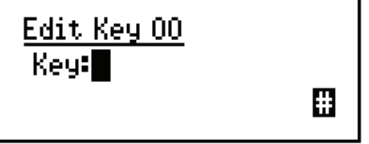

 $\Box$  Enter the secure key for secure index 00.

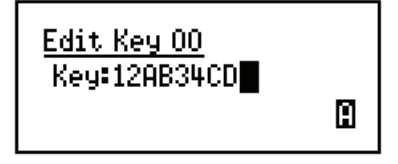

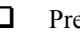

 $\Box$  Press  $\checkmark$ .

NOTE

The transceiver goes secure using the key that you entered.

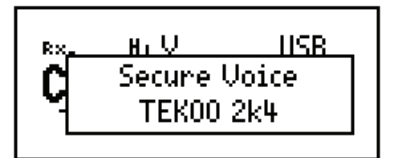

When there are less than 100 AES secure keys in the transceiver, the index is shown as a 2-digit number.

To create a secure key for the next secure index:

Hold SEC, then scroll to Edit Key.

Press . 

NOTE

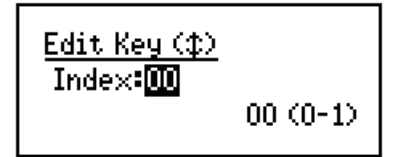

The currently selected secure index is shown in the bottom line, followed in brackets by the total number of secure indexes that are programmed with a secure key.

#### Scroll to Index:01 (New).

The transceiver automatically assigns the next secure index number.

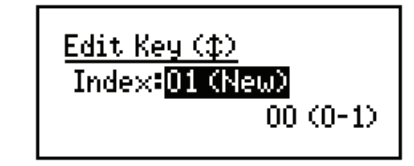

□ Press ✓.

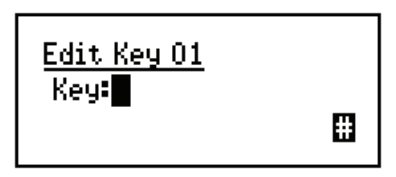

**□** Enter the secure key for the secure index shown.

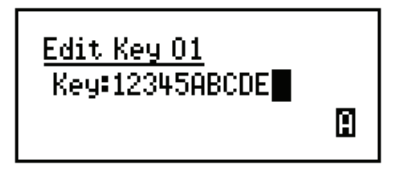

NOTE The AES secure key may contain up to 64 hexadecimal digits. The transceiver automatically places zeros in keys that are shorter than this.

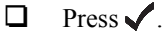

The transceiver goes secure using the key that you entered.

### Switching between secure indexes

To switch between secure indexes while using the encryptor:

Hold **SEC**, then scroll to **Select Key**.

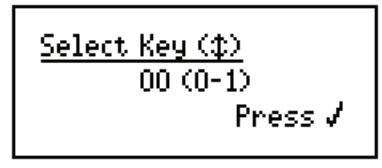

D Press 🗸.

NOTE The currently selected secure index is shown in the bottom line, followed in brackets by the total number of secure indexes that are programmed with a secure key.

□ Enter, or scroll to, the number of the secure index that you want to use.

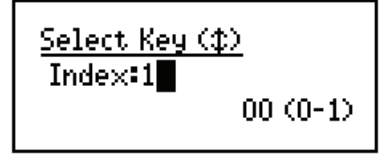

#### □ Press ✓.

The transceiver goes secure using the key in the secure index that you selected.

## Erasing all of the secure keys

All of the secure keys in the transceiver may be erased via a simple hot-key sequence.

To erase all secure keys:

 $\Box$  Press  $\bigcirc$  + SEC.

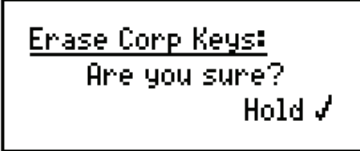

□ Hold ✓.

Erase Corp Keys: Erasing...

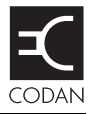

#### This section contains the following topics:

Mobile stations for NGT AR, SR, AR Voice, and VR Transceivers (44)

Fixed stations for NGT AR, SR, AR Voice, and VR Transceivers (53)

# Mobile stations for NGT *AR*, *SR*, *AR Voice*, and *VR* Transceivers

A mobile NGT station typically consists of:

- a handset and cradle
- a junction box (NGT *AR* and *SR* Transceivers only)
- a speaker
- an RF unit and vehicle mounting cradle (includes DC power cable)
- a 12 V DC power supply (battery)
- an automatic tuning antenna

Figure 3 on page 45 shows a typical mobile NGT *AR* or *SR* station.

Figure 4 on page 46 shows a typical mobile NGT *AR Voice* or *VR* station.

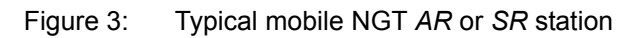

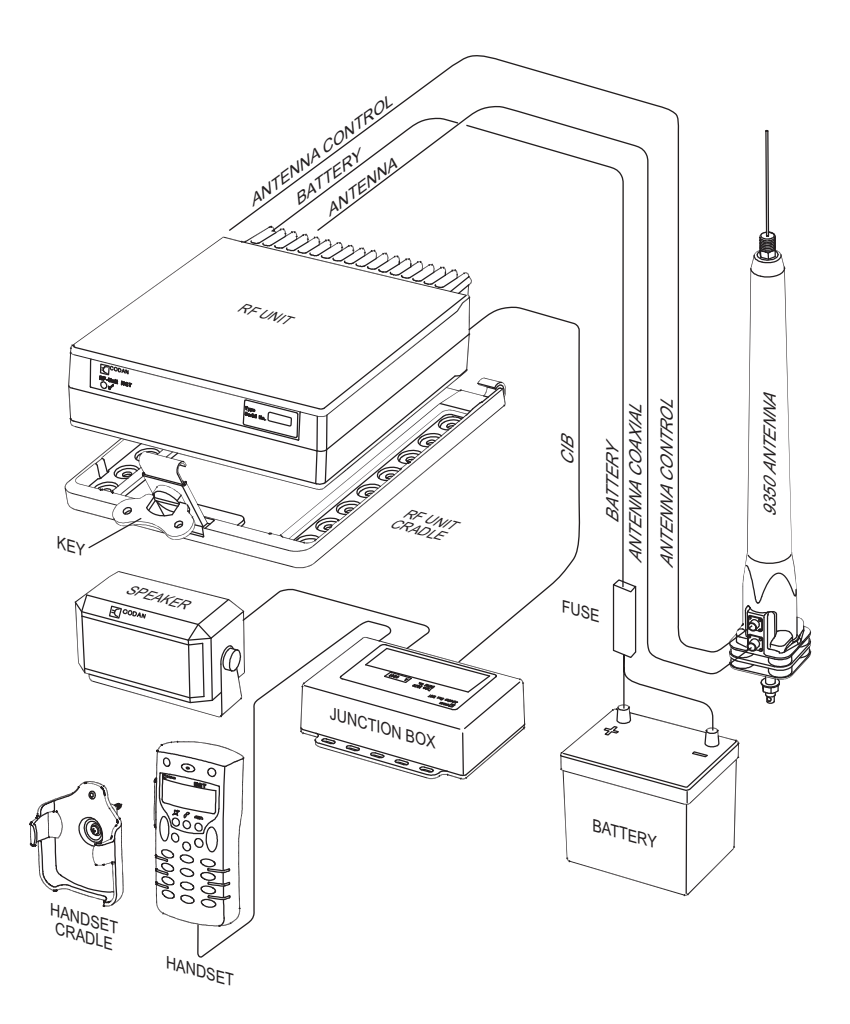

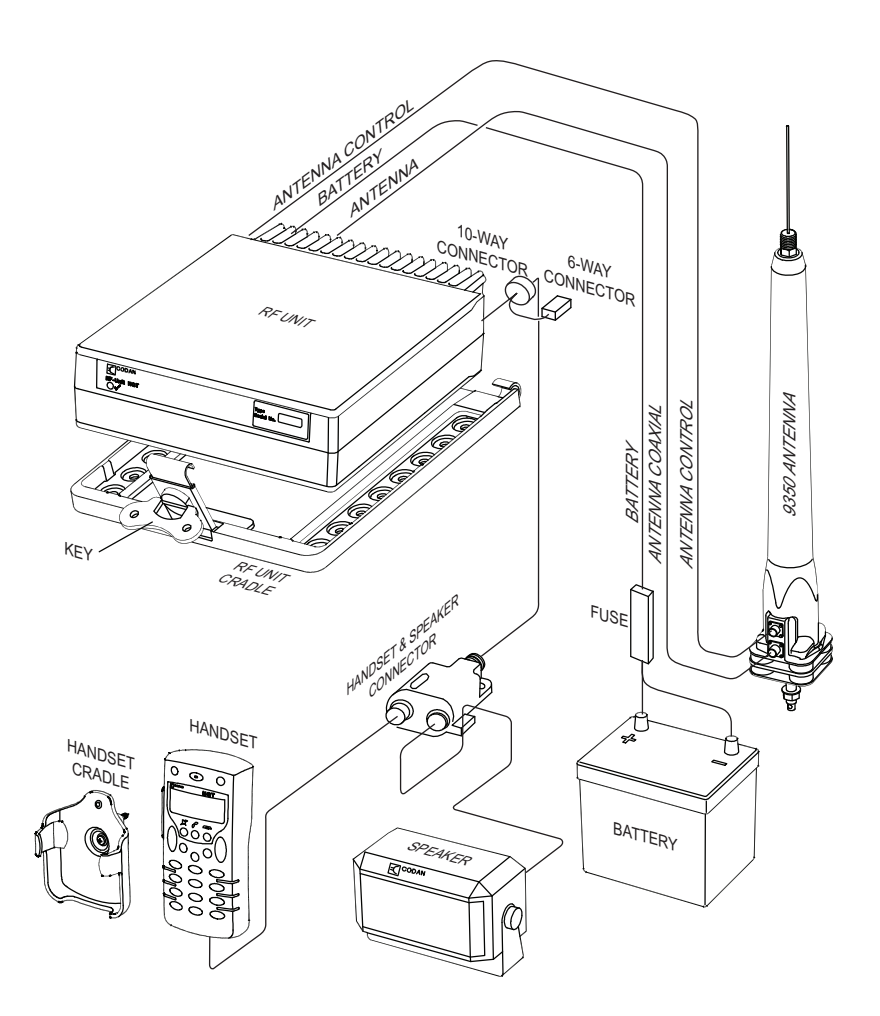

Figure 4: Typical mobile NGT AR Voice or VR station

#### Cables

#### Table 2: Cables for a typical mobile NGT station

| Cable                                                                                                    | Symbol | Part number  |
|----------------------------------------------------------------------------------------------------|--------|--------------|
| CIB cable between RF unit and junction box <sup>a</sup> (NGT <i>AR</i> and <i>SR</i> Transceivers only)   | ţ      | 08-05610-006 |
| Handset and speaker connector cable <sup>b</sup><br>(NGT <i>AR Voice</i> and <i>VR</i> Transceivers only) |        | 08-06022-001 |
| Coaxial cable between RF unit and antenna <sup>c</sup>                                                    | Ŷ      | 08-01503-006 |
| Control cable between RF unit and antenna <sup>c</sup>                                                    | ¥      | 08-05627-006 |
| DC power supply cable <sup>b</sup>                                                                        |        | 08-03255     |

a. The part number for this cable corresponds to a standard 6 m CIB cable. The cable is also available in a number of shorter and longer lengths.

b. The part number for the cable corresponds to a standard 6 m cable.

c. The part number for the cable corresponds to a standard 6 m cable. The cable is also available in a number of shorter and longer lengths.

#### Mounting a mobile NGT station

Most components of a mobile NGT *AR*, *SR*, *AR Voice*, and *VR* station are provided with their own mounting cradles. For general guidance on suitable locations for equipment and installing these stations see the reference material on the enclosed CD.

#### Mounting the handset cradle

To mount the handset cradle:

Mount the handset according to the fitting instructions (Codan part number 15-00129-001) provided with the handset cradle.

#### Mounting the speaker

To mount the speaker:

□ Secure the mounting cradle to the surface with at least two screws.

Ensure there is sufficient space at the rear for the cable.

Attach the speaker to the cradle with the two screws and rubber washers.

# Mounting the junction box (NGT *AR* and *SR* Transceivers only)

To mount the junction box:

Use cable ties or screws to secure the junction box in a suitable location.

# Mounting the handset and speaker connector (NGT *AR Voice* and *VR* Transceivers only)

To mount the handset and speaker connector:

Use cable ties or screws to secure the handset and speaker connector in a suitable location.

#### Mounting the RF unit

| WARN | ING |
|------|-----|

If you are transferring a fixed station to a mobile station and you have installed rubber feet to the bottom of the RF unit, you must remove the rubber feet before installing it into the mounting cradle.

To mount the RF unit:

Secure the mounting cradle to the surface with at least four screws, one in each corner of the cradle.

NOTE Ensure there is sufficient space at the rear of the cradle to clear the RF unit heatsink.

- □ If the key is locked to the base of the cradle, flip the key away from the base until it can be rotated (see Figure 3 on page 45), then rotate the key in a counterclockwise direction.
- Place the RF unit into the cradle and push it under the tabs at the rear of the cradle, then hold the clamp against the front of the RF unit.
- □ Rotate the key clockwise, then push the key toward the base of the cradle to lock the RF unit into position.

#### **Connecting a mobile NGT station**

#### Connecting a mobile NGT AR or SR station

To connect a mobile NGT AR or SR station:

- Connect the plug at the end of the speaker cable to the  $\square$  socket on the junction box.
- □ Connect the socket at the end of the  $\stackrel{!}{\downarrow}$  cable to the plug at the end of the  $\stackrel{!}{\downarrow}$  cable lead from the RF unit, then secure the locking ring tightly into position.
- Connect the socket at the opposite end of the  $\frac{1}{1}$  cable to the  $\frac{1}{1}$  plug on the junction box, then secure the locking ring tightly into position.
- Connect the plug at the end of the  $\uparrow$  cable to the socket at the end of the  $\uparrow$  cable lead from the RF unit, then secure the locking ring tightly into position.
- Connect the plug at the opposite end of the  $\uparrow$  cable to the socket located at the base of the antenna, then secure the locking ring tightly into position.

#### Connecting a mobile NGT AR Voice or VR station

To connect a mobile NGT AR Voice or VR station:

- □ Connect the lead from the handset and speaker connector to the 10-way plug on the cable lead from the RF unit, then secure the locking ring tightly into position.
- □ Connect the plug at the end of the speaker cable to the □ socket on the handset and speaker connector, then secure the cable by pushing it into the slot on the side of the connector (see Figure 4 on page 46).
- Connect the plug at the end of the  $\uparrow$  cable to the socket at the end of the  $\uparrow$  cable lead from the RF unit, then secure the locking ring tightly into position.
- Connect the plug at the opposite end of the  $\uparrow$  cable to the socket located at the base of the antenna, then secure the locking ring tightly into position.

# Connecting the control cable to an automatic tuning antenna

To connect the control cable to an antenna:

- □ Connect the socket at the end of the ¥ cable into the plug at the base of the antenna, then secure the locking ring tightly into position.
- □ Fit the plug at the opposite end of the  $\frac{1}{2}$  cable into the socket at the end of the  $\frac{1}{2}$  lead from the RF unit.

#### Connecting the power supply

To connect the transceiver to the battery power supply:

- □ If you are using a 24 V battery supply, connect the battery to a 24 V to 12 V voltage regulator (Codan part number 15-00508).
- □ Connect the power supply cable (Codan part number 08-03255) to the plug at the end of the **12 V** cable lead from the RF unit.
- Route the power supply cable according to the instructions supplied with the Vehicle Installation Kit (Codan part number 15-00112).
- □ Insert the 32 A fuse and holder in the power supply cable at a convenient location, as close as possible to the battery terminals.
- □ Connect the power supply cable to the battery terminals, black to negative, red to positive.

#### **Connecting ancillary equipment**

The NGT *AR* and *SR* Transceiver mobile systems use the junction box for connecting to ancillary equipment.

The 6-way connector on the RF unit of the mobile NGT *AR Voice* Transceiver is available for connecting a GPS receiver.

# Fixed stations for NGT *AR*, *SR*, *AR Voice*, and *VR* Transceivers

A fixed NGT station typically consists of:

- a desk console, containing a handset, a goose-neck microphone, a junction box, and a speaker (NGT *AR* and *SR* Transceivers only)
- a handset and cradle (NGT *AR Voice* and *VR* Transceivers only)
- a speaker (NGT AR Voice and VR Transceivers only)
- an RF unit
- an AC transceiver supply
- a suitable fixed antenna (see the reference material on the enclosed CD)

Figure 5 on page 54 shows a typical fixed NGT *AR* or *SR* station.

Figure 6 on page 55 shows a typical fixed NGT *AR Voice* or *VR* station.

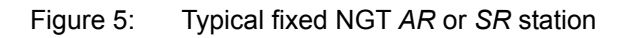

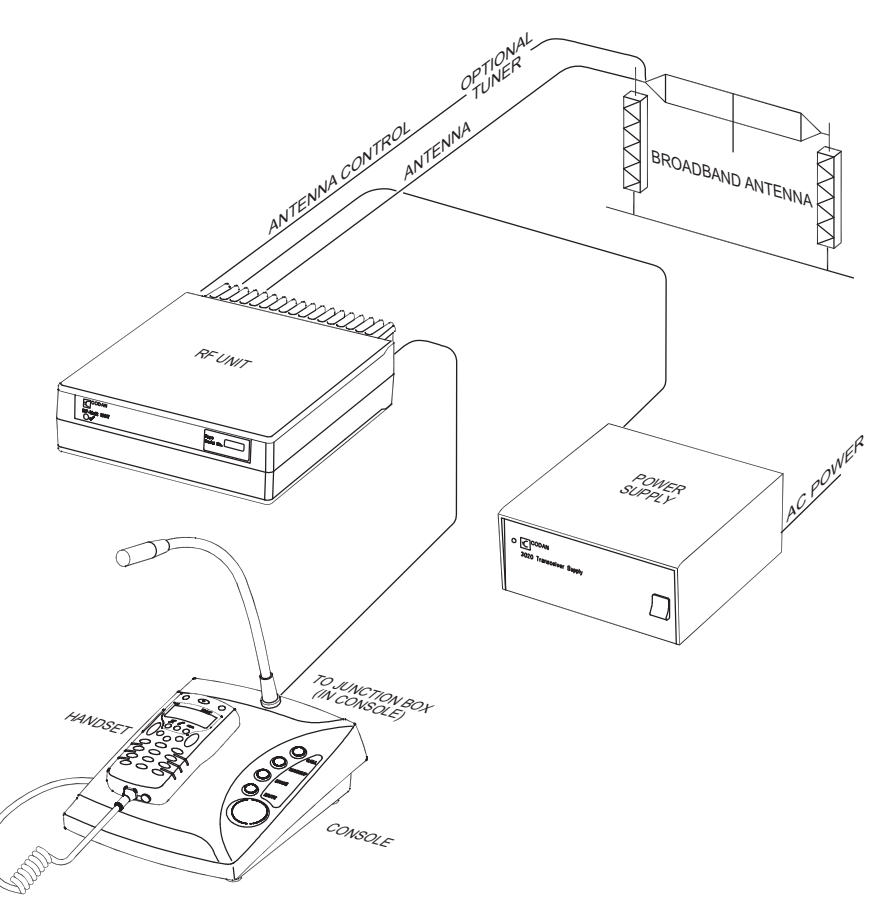

NOTE

The junction box is fitted inside the desk console. The connectors on the junction box are at the rear of the desk console.

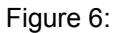

5: Typical fixed NGT AR Voice or VR station

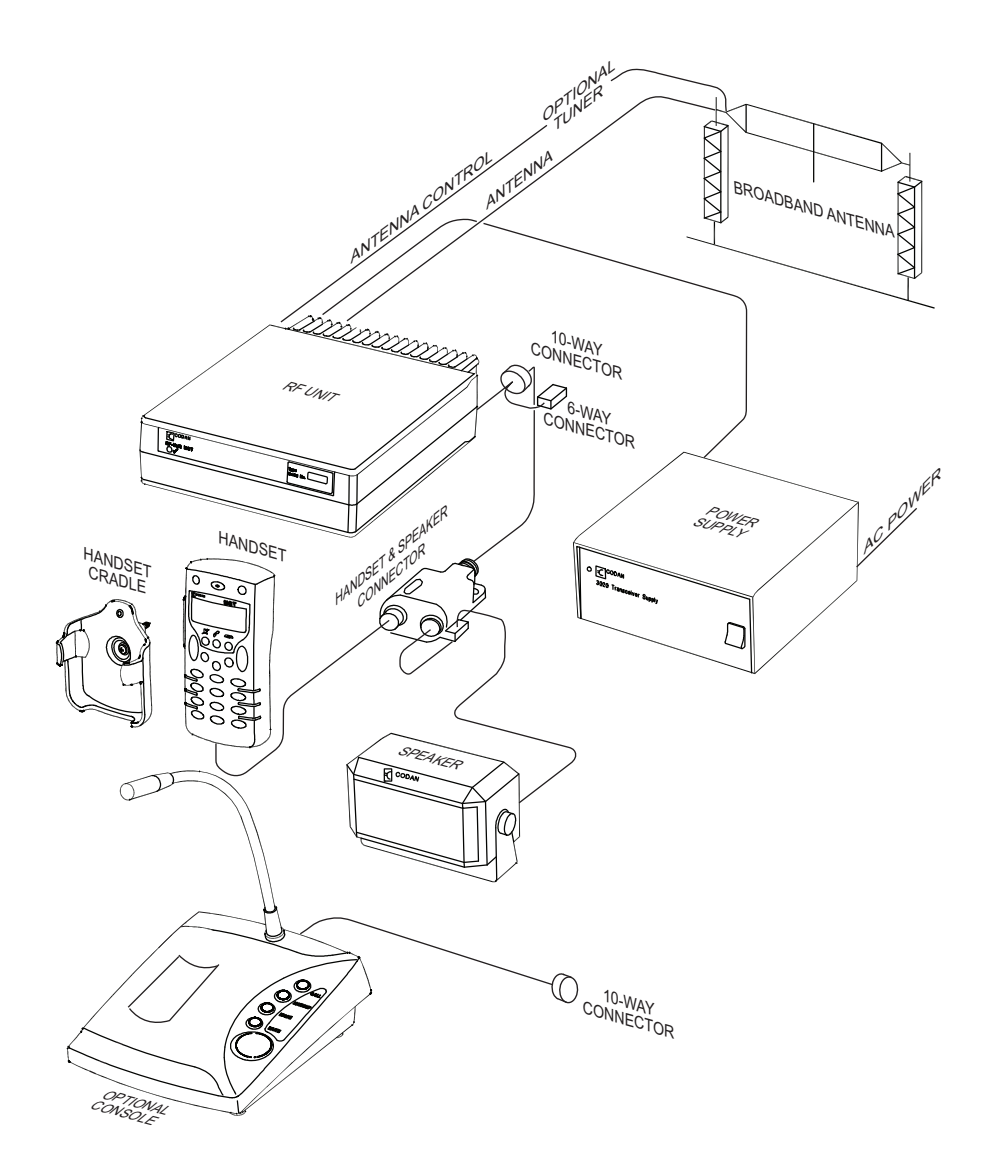

| NOTE | The Code 766 Desk Console comes with a 2 m     |
|------|------------------------------------------------|
|      | cable that connects directly to the 10-way     |
|      | connector from the RF unit. The console        |
|      | replaces the 6 m handset and speaker connector |
|      | cable, and external speaker. The handset       |
|      | connects directly to the back of the console.  |

#### Cables

Table 3: Cables for a typical fixed NGT station

| Cable                                                                                              | Symbol | Part number  |
|----------------------------------------------------------------------------------------------------|--------|--------------|
| CIB cable between RF unit and console <sup>a</sup> (NGT <i>AR</i> and <i>SR</i> Transceivers only) | ţ      | 08-05610-006 |
| Handset and speaker connector cable (NGT AR Voice and VR Transceivers only)                        |        | 08-06022-001 |
| Coaxial cable between RF unit and antenna <sup>b</sup>                                             | Ý      | 08-01503-030 |

a. The part number for this cable corresponds to a 6 m CIB cable. The cable is also available in a number of shorter or longer lengths.

b. The part number for this cable corresponds to a 30 m coaxial cable. The cable is also available in a number of shorter lengths.

#### Mounting a fixed NGT station

A fixed NGT *AR* or *SR* station is most commonly mounted using a desk console (Codan part number 15-10471). A fixed NGT *AR Voice* or *VR* station may be mounted using a desk console (Codan part number 15-00766). For general guidance on suitable locations for equipment and installing the fixed station see the reference material on the enclosed CD.

#### **Desk console**

The pre-assembled NGT Desk Console (Codan part number 15-10471, used with the NGT *AR* and *SR* Transceivers only) combines a handset, a goose-neck microphone, a junction box, an in-built speaker, and a headphone jack (see Figure 5 on page 54). The Code 766 Desk Console (Codan part number 15-00766, used with the NGT *AR Voice* and *VR* Transceivers only) does not have an internal junction box or attached handset (see Figure 6 on page 55). The handset connects to the rear of the console. The console cradles the handset.

#### RF unit and transceiver supply

The RF unit and the transceiver supply are self-contained and are usually stacked loosely. If you want to mount the RF unit and/or the transceiver supply, contact your Codan representative to obtain a rack-mounting unit or the appropriate mounting cradles.

| WARNING | If you are mounting an RF unit in a cradle, do<br>not fit rubber feet to the bottom of the RF unit.                                                                                                    |
|---------|----------------------------------------------------------------------------------------------------|
| NOTE    | If you are transferring a mobile station to a fixed<br>station, and you are not mounting the RF unit in<br>a cradle, rubber feet can be fitted to the bottom<br>of the RF unit. The rubber feet are available<br>from Codan (Codan part number<br>30-11208-000). |

#### **Rack-mounting unit**

A rack-mounting unit consists of a 19 inch rack tray. It can be used in conjunction with a desk console, or the handset and cradle, to mount your fixed station.

#### **Connecting a fixed NGT station**

#### Connecting a fixed NGT AR or SR station

NOTE The handset is supplied connected to the desk console (Codan part number 15-10471).

To connect a fixed NGT AR or SR station:

- □ Connect the socket at the end of the  $\downarrow^{+}$  cable to the plug at the end of the  $\downarrow^{+}$  cable lead from the RF unit, then secure the locking ring tightly into position.
- □ Connect the socket at the opposite end of the <sup>+</sup> cable to the <sup>•</sup> oplug at the rear of the desk console, then secure the locking ring tightly into position.
- Connect the plug at the end of the  $\uparrow$  cable to the socket at the end of the  $\uparrow$  cable lead from the RF unit, then secure the locking ring tightly into position.
- Connect the plug at the opposite end of the  $\uparrow$  cable to the socket located at the base of the antenna, then secure the locking ring tightly into position.

#### Connecting a fixed NGT AR Voice or VR station

To connect a fixed NGT AR Voice or VR station:

- □ Connect the lead from the handset and speaker connector or desk console to the 10-way plug on the cable lead from the RF unit, then secure the locking ring tightly into position.
- Do one of the following:
  - If you are using the handset and speaker connector and cable, connect the plug at the end of the speaker cable to the □ socket on the handset and speaker connector, then secure the cable by pushing it into the slot on the side of the connector (see Figure 6 on page 55).
  - If you are using the optional Code 766 Desk Console, connect the 2 m flying lead from the rear of the console to the 10-way connector plug on the cable lead from the RF unit, then secure the locking ring tightly into position.
- Connect the plug at the end of the  $\uparrow$  cable to the socket at the end of the  $\uparrow$  cable lead from the RF unit, then secure the locking ring tightly into position.
- Connect the plug at the opposite end of the  $\uparrow$  cable to the socket located at the base of the antenna, then secure the locking ring tightly into position.

# Connecting an automatic tuner to the RF unit and antenna (optional)

| NOTE | You may need to install a tuner to improve the efficiency of the antenna in your fixed station (see the reference material on the enclosed CD).                                                                        |
|------|----------------------------------------------------------------------------------------------------|
| NOTE | The tuner used in most applications has<br>connectors at the end of the cables attached to<br>the tuner, as described below. However, you<br>may have a tuner that has sockets on the<br>connector panel of the tuner. |

To connect the tuner to the RF unit:

- Connect the plug at the end of the coaxial cable from the tuner to the socket at the end of the  $\Upsilon$  cable lead from the RF unit, then secure the locking ring tightly into position.
- □ Connect the plug at the end of the control cable from the tuner to the socket at the end of the ∦ cable lead from the RF unit, then secure the locking ring tightly into position.
- □ Connect the antenna to the antenna connector on the tuner, then secure it tightly into position.

#### Connecting the transceiver supply

To connect the transceiver to the transceiver supply:

- □ Connect the DC output from the transceiver supply to the plug at the end of the **12 V** cable lead from the RF unit.
- Connect the transceiver supply to the AC mains supply.

#### **Connecting ancillary equipment**

The NGT *AR* and *SR* Transceiver fixed systems use the junction box for connecting to ancillary equipment.

The 6-way connector on the RF unit of the fixed NGT *AR Voice* Transceiver is available for connecting a GPS receiver.

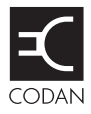

### Editing a screen

To gain access to an editable screen:

🛛 Hold 🗸 .

A question mark is displayed at the end of the heading to show that you can now enter and/or edit text in the setting.

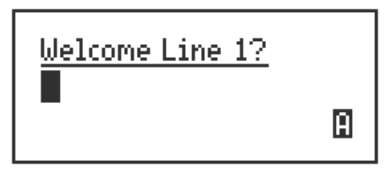

NOTE

If text has already been entered on the line it is highlighted.

Do one of the following:

- To use the text displayed, press 🗸 .
- To enter new text, start typing. When you have entered the text, press ✓.
- To edit the text displayed, press ★. The cursor is placed at the end of the line so you can backspace over characters and/or enter new text. When the text is correct, press ✓.

## **Entering text**

To enter text in an editable screen:

□ To enter one of the letters on a key, press the key repeatedly until the letter is displayed.

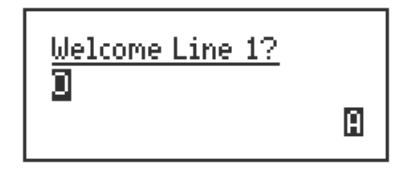

NOTE

You can also *hold* the key until the letter you want is displayed, then release the key.

□ To enter another letter on the same key, wait until the cursor moves to the next space...

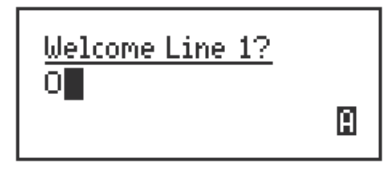

...then press the key repeatedly until the letter you want is displayed.

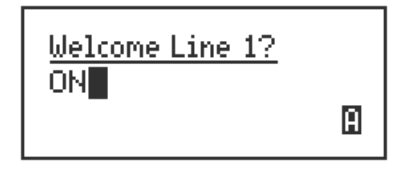
□ To enter a letter on another key, press the key for the letter.

You do not need to wait until the cursor moves to the next space.

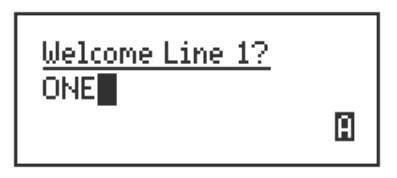

# Changing between alpha and numeric characters

To change between upper-case and lower-case letters and numbers in an editable screen:

Press # to change the character/case indicator at the bottom right of the screen from A (upper-case) to a (lower-case) to # (numbers).

NOTE

When you are prompted to enter a call address, the characters that you can enter are determined by the call systems installed in the transceiver.

#### Moving the cursor

To move the cursor across the text:

 $\Box$  Use  $\triangleright$  or  $\P$  to move the cursor left or right respectively.

## **Inserting text**

To insert text:

□ Use ▶ or ◀ to move the cursor to the point where you want to insert text (or a space), then press the required character key.

| NOTE | If you want to insert a space, make sure<br>that <b>A</b> or <b>a</b> is displayed at the bottom right<br>of the screen before you press <b>0</b> , otherwise<br>you will enter a zero. |
|------|----------------------------------------------------------------------------------------------------|
| NOTE | You can enter a special character using $\star$ , or $\mathfrak{Q}$ , with $\mathfrak{h}$ and $\mathfrak{I}$ .                                                                          |

## **Deleting text**

To delete text:

Use **b** or **1** to move the cursor one position to the right of the character that you want to delete, then press  $\times$ .

## Saving text changes

To save the changes you have made:

Press .

The question mark is removed from the heading.

If you do not want to save the text, *hold*  $\mathbf{\times}$  to discard the changes.

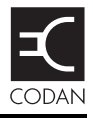

Quick Start provides simple methods to configure your transceiver to a basic operating state.

Quick Start is available if your transceiver has not been programmed with a profile, or contains only one station self address and network names from this default list:

- \*Voice
- \*Selcall
- \*CALM
- !Default

When you *hold* **Q**, you should see the Quick Start entries, for example, **Add/Edit channel**, **Set scan list** etc. If these entries are not displayed, then Quick Start is not available to you.

NOTE In countries that do not permit programming of transmit frequencies using the handset, you are not able to add channels using Quick Start; this is achieved using NSP.

For detailed information on programming your transceiver without Quick Start see the reference material on the enclosed CD.

## **Opening and closing Quick Start**

To open Quick Start:

Hold Q.

To close Quick Start:

 $\Box \quad \text{Press or } hold \textbf{X}.$ 

#### Adding/Editing a channel

NOTE

If you have option TxD enabled, you are not able to program transmit frequencies.

If you have option TxP enabled, this entry is not available.

To add or edit a channel:

- Open Quick Start.
- $\Box$  Scroll to Add/Edit channel, then press  $\checkmark$ .
- $\square \quad \text{Enter the name of the channel that you want to create,} \\ \text{then press } \checkmark.$

NOTE For help with entering text see page 61, Entering and editing text.

If you want to use an existing channel, scroll to the channel, then press  $\checkmark$ .

 $\Box$  Enter the receive frequency in kilohertz, then press  $\checkmark$ .

| NOTE | You can enter the frequency to three       |
|------|--------------------------------------------|
|      | decimal places. Press * to enter a decimal |
|      | point, then continue with entering the     |
|      | frequency.                                 |

- $\Box$  Enter the transmit frequency in kilohertz, then press  $\checkmark$ .
- □ Scroll to the mode combination you want to use, then press  $\checkmark$ .

The transceiver returns to Quick Start.

□ If you want to add/edit more channels in your transceiver, scroll to **Add/Edit channel** and repeat this process.

Close Quick Start, if required.

| NOTE |
|------|
|------|

If you want to make or receive calls on this new channel, you must add it to your scan list.

#### Setting up a scan list

To set up a scan list:

- Open Quick Start.
- $\Box$  Scroll to **Set scan list**, then press  $\checkmark$ .

The first channel in the transceiver is displayed.

 $\Box$  If you want to add this channel to the scan list, press  $\checkmark$ .

If you do not want to add this channel to the scan list, press  $\mathbf{X}$ .

When all the channels have been viewed or you have added 15 channels to your scan list, the transceiver returns to Quick Start.

If you do not want to scroll through all the channels in your scan list, *hold*  $\checkmark$  to return to Quick Start.

Close Quick Start, if required.

Each time you enter **Set scan list**, the resulting scan list overwrites the existing scan list.

## Setting the time and date

To set the time and date:

- Open Quick Start.
- $\Box$  Scroll to **Set time/date**, then press  $\checkmark$ .

The display appears with a line under the year.

 $\Box \quad Use \quad or \quad to change the current setting to the correct value, then press \checkmark.$ 

The line appears under the month.

□ Repeat the previous step until you have made all of the changes to the time and date.

When all the changes have been made, the transceiver returns to Quick Start.

Close Quick Start, if required.

#### Setting your station self address

NOTE When Quick Start is available, any self address that you enter using this method replaces the previous self address. If you want to enter more than one self address, and hence disable the Quick Start features, see the reference material on the enclosed CD.

To set your station self address:

- Open Quick Start.
- $\Box$  Scroll to **Set my address**, then press  $\checkmark$ .
- □ Enter your station self address (maximum of 10 numeric digits for Codan Selcall networks, or 15 upper-case/ numeric characters for ALE/CALM networks), then press ✓.
  - NOTE For help with entering text see page 61, Entering and editing text.
- Close Quick Start, if required.

# Adding/Editing an entry in the Address List or Call Book

To add or edit an address that you call frequently:

- Open Quick Start.
- $\Box$  Scroll to Address/CallBk, then press  $\checkmark$ .
- Enter the name of the station or person that you want to add to the list, or use  $\mathbf{b}$  or  $\mathbf{v}$  to select an existing entry, then press  $\mathbf{v}$ .

NOTE For help with entering text see page 61, Entering and editing text.

- □ Scroll to the type of call that you want to make, enter the station address that you want to call, then press  $\checkmark$ .
- □ If you selected **Message?** or **No call type**, enter the message, then press  $\checkmark$ .

If you do not want to select a message, press  $\checkmark$ .

- □ Scroll to the call system that you want to use to make the call, then press  $\checkmark$ .

When all the changes have been made to the call address, the transceiver returns to Quick Start.

- □ If you want to add more call addresses to your Address List or Call Book, scroll to **Address/CallBk** and repeat this process.
- Close Quick Start, if required.

#### **Deleting an entry**

To delete addresses, channels or phone links:

- Open Quick Start.
- $\Box \quad \text{Scroll to } \mathbf{Delete...}, \text{ then press } \checkmark.$
- □ Scroll to the list from which you want to delete an item, then press  $\checkmark$ .

 $\Box$  Scroll to the item you want to delete, then press  $\checkmark$ .

NOTE If you delete a channel from the Channel List, it is deleted automatically from the scan list.

Close Quick Start, if required.

This page has been left blank intentionally.

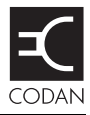

Option GPS Enable is available for NGT *AR*, *SR*, and *AR Voice* Transceivers. If you have Option GPS Enable installed, and a GPS receiver connected, you can view your own position, and the distance and bearing to a remote transceiver from which you have received a position.

To access GPS information:

Press **9** to see the GPS screen.

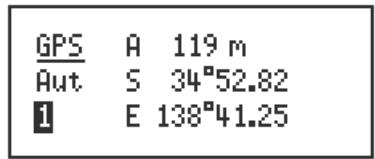

To view distance and bearing to a remote transceiver:

Go to an Address List or Call Log entry containing a GPS position of a remote transceiver.

The transceiver calculates the distance to the remote transceiver and its bearing from true north with respect to your current location. This page has been left blank intentionally.

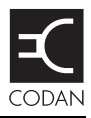

#### Overview

The HF band is the range of frequencies between 3 and 30 MHz. HF transceivers usually cover a frequency range of 1.6 to 30 MHz.

Codan HF transceivers transmit on single sidebands. This reduces the power required to send HF signals, and increases the number of channels available within the HF spectrum.

HF transceivers are primarily used for long-range communication where distances of 3000 km (1800 mi) and more are possible. Obstructions such as buildings and mountains have little effect on long-range communication. HF radio can cover such large distances because of the way the transmitted radio signal propagates.

HF radio waves propagate in three ways simultaneously:

- ground wave
- direct wave
- sky wave

#### Ground wave

The ground wave travels near the ground for short distances, typically up to 100 km (60 mi) over land and 300 km (190 mi) over sea. The distance covered depends upon the operating frequency, transmission power, and type of terrain.

#### **Direct wave**

The direct wave travels in a direct line-of-sight from the transmitter to the receiver.

#### Sky wave

The sky wave is the most important form of HF propagation. The HF radio wave is transmitted toward the sky and is reflected by the ionosphere to a distant receiver on earth.

The reflective properties of the ionosphere change throughout the day, from season to season, and yearly.

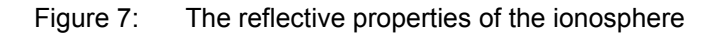

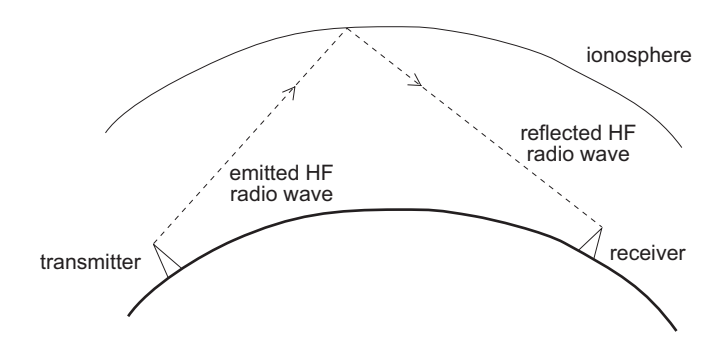

#### Frequency, distance and time of day

The extent to which an HF radio wave is reflected depends on the frequency that is used. If the frequency is too low, the signal is absorbed by the ionosphere. If the frequency is too high, the signal passes straight through the ionosphere. Within the HF band, low frequencies are generally considered to be in the range of 2 to 10 MHz. High frequencies are above 10 MHz.

A frequency chosen for daytime transmission may not necessarily be suitable for night-time use. During the day, the layers of the ionosphere are thick. The layers absorb lower frequencies and reflect higher frequencies. At night, the ionosphere becomes very thin. The low frequencies that were absorbed during the day are reflected, and the high frequencies that were reflected during the day pass straight through.

Summer HF radio communications usually operate on higher frequencies than those used in winter over the same distance.

Solar activity varies over an 11 year cycle. Higher frequencies need to be used during periods of peak activity.

It is important to remember that you may need to change the frequency you are using to achieve the best communication. The general rules of thumb for HF radio communications are:

- the higher the sun, the higher the frequency
- the further the distance, the higher the frequency

## Channels and modes

A channel is a name that is given to a frequency or a pair of frequencies, for example, 'Channel 1', '4500' and 'Headquarters'. The frequencies may be any frequencies within the HF range.

Each channel has one or more modes associated with it. Each mode indicates a sideband that can be used with the channel, such as USB or LSB. When you make a call you need to specify the channel *and* the mode you want to use.

Table 4 shows examples of channels and the information associated with them.

| Channel      | Receive frequency<br>(kHz) | Transmit frequency<br>(kHz) | Modes    |
|--------------|----------------------------|-----------------------------|----------|
| Channel 1    | 10600                      | 10600                       | LSB, USB |
| 4500         | 4500                       | _                           | AM       |
| Headquarters | 22758                      | 23 000                      | USB      |

Table 4: Examples of channels and modes

#### Networks and scanning

A network is two or more stations that use the same frequencies and call system to communicate. The frequencies are allocated by a government authority and enable the network to maintain HF radio communications throughout the day and night.

The call system is the method the network uses to make and receive calls. For example, in networks that use the Codan Selcall or Open Selcall call system to make calls, the user enters the address of the station they want to call, then selects the channel/mode on which to make the call. In networks that use the ALE/CALM call system, the transceiver selects the best channel/mode for the call.

The transceiver can be set to scan the channel/modes used by your network to detect incoming calls. It is recommended that scanning is switched on when you are not using the transceiver to communicate. This ensures that you can receive calls from stations in your HF radio communications network.

#### Etiquette for the use of HF radio

There is a standard procedure for communicating over HF radio. Before you begin transmitting, switch off scanning, select a channel, then press PTT on the handset to initiate tuning of the antenna. Listen to the channel that you are going to use and ensure that there is no voice or data communication taking place. You may need to wait until the channel is clear or select another channel.

When you first establish communication with another station it is customary to state their call sign and then your own using the phonetic alphabet (see Table 5 on page 81). For example:

'Alpha Bravo One, this is Alpha Bravo Two. Do you receive me? Over.'

In this example your call sign is AB2 and you are calling a station with the call sign AB1. A call sign is a group of letters and numbers issued by a government authority to identify a station. The phonetic alphabet is used to ensure that your call sign is understood.

The word 'over' is used to signify the end of your transmission. The transceiver may be set up to transmit a short beep when you release the PTT button on the handset. When your conversation with the other party is finished, the party that speaks last should say 'out'.

Swearing or foul language should not be used—heavy penalties can apply.

Keep communication as short as possible.

| Letter | Word    | Letter | Word     |
|--------|---------|--------|----------|
| А      | Alpha   | Ν      | November |
| В      | Bravo   | 0      | Oscar    |
| С      | Charlie | Р      | Рара     |
| D      | Delta   | Q      | Quebec   |
| Е      | Echo    | R      | Romeo    |
| F      | Foxtrot | S      | Sierra   |
| G      | Golf    | Т      | Tango    |
| Н      | Hotel   | U      | Uniform  |
| I      | India   | V      | Victor   |
| J      | Juliet  | W      | Whiskey  |
| К      | Kilo    | Х      | X-ray    |
| L      | Lima    | Y      | Yankee   |
| М      | Mike    | Ζ      | Zulu     |

Table 5: The phonetic alphabet

This page has been left blank intentionally.

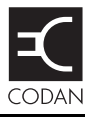

#### Standards and icons

The following standards and icons are used in this guide:

| This typeface | Means                                                                                          |
|---------------|------------------------------------------------------------------------------------------------|
| Italic        | a cross-reference or text requiring emphasis                                                   |
| Bold          | a menu option in the transceiver, or a button that you press                                   |
|               |                                                                                                |
| This icon     | Means                                                                                          |
|               | a step within a task                                                                           |
| NOTE          | the text provided next to this icon may be<br>of interest to you                               |
| CAUTION       | proceed with caution as your actions may<br>lead to loss of data, privacy or signal<br>quality |
| WARNING       | your actions may cause harm to yourself or the equipment                                       |

## Acronyms and abbreviations

| This term | Means                                                         |
|-----------|---------------------------------------------------------------|
| ALE       | automatic link establishment                                  |
| AM        | amplitude modulation                                          |
| CALM      | Codan automated link management                               |
| CW        | carrier wave, continuous wave                                 |
| DC        | direct current                                                |
| DSP       | digital signal processor                                      |
| EMC       | electromagnetic compatibility                                 |
| ETSI      | European Telecommunications Standards<br>Institute            |
| FCC       | Federal Communications Commission                             |
| GPIO      | general purpose input/output                                  |
| GPS       | global positioning system                                     |
| HF        | high frequency                                                |
| ICNIRP    | International Commission on Non-Ionizing Radiation Protection |
| ID        | identification                                                |
| IF        | intermediate frequency                                        |
| LBT       | listen before transmit                                        |
| LCD       | liquid crystal display                                        |
| LED       | light-emitting diode                                          |
| LQA       | link quality analysis                                         |
| LSB       | lower sideband                                                |
| NSP       | NGT system programmer                                         |

| This term | Means                                                       |
|-----------|-------------------------------------------------------------|
| PC        | personal computer                                           |
| PTT       | press-to-talk                                               |
| R&TTE     | radio and telecommunications terminal equipment             |
| RF        | radio frequency                                             |
| RFDS      | Royal Flying Doctor Service                                 |
| Rx        | receive                                                     |
| SB        | sideband                                                    |
| SINAD     | (signal + noise + distortion)-to-(noise + distortion) ratio |
| tcvr      | transceiver                                                 |
| Tx        | transmit                                                    |
| USB       | upper sideband                                              |
| V         | firmware/software version                                   |

## Glossary

| This term                   | Means                                                                                                    |
|-----------------------------|----------------------------------------------------------------------------------------------------|
| active line                 | The line below the title of a list on the handset screen. Items in the active line are selected by pressing $\checkmark$ .                                                                                                    |
| address                     | The HF transceiver equivalent of a telephone number. Your station self address is used by other stations to call you, and it is sent when you make calls to identify you as the caller. It is sometimes referred to as an ID, a station ID, or a self ID. |
| automatic<br>tuning antenna | An antenna designed for use with multi-<br>channel transceivers. It uses a<br>microcontrolled stepper motor to give<br>continuous tuning over the operating<br>frequency range of the antenna.                                                            |
| call detect time            | The length of time during scanning that the transceiver pauses on each channel in order to detect an incoming call. It is the inverse of the scan rate.                                                                                                   |
| channel                     | Frequencies programmed in the transceiver to transmit and receive signals on air.                                                                                                    |
| Channel Test<br>call        | A call that enables you to test the quality of a channel in a Codan Selcall network.                                                                                                    |
| control cable               | A cable connecting two items of equipment<br>that allows control information to be passed<br>between the equipment.                                                                                                    |
| Emergency call              | A call that enables you to trigger an<br>emergency alarm at a specific station then<br>speak to an operator there.                                                                                                    |

| This term             | Means                                                                                                    |
|-----------------------|----------------------------------------------------------------------------------------------------|
| fixed base<br>station | A transceiver that is permanently installed<br>and cannot be moved without significant<br>effort. It consists of a transceiver, a<br>transceiver supply, an antenna, control and<br>accessory devices, ancillary equipment, and<br>appropriate connecting cables.                                                                                                    |
| frequency             | The number of cycles per second of a radio wave, usually expressed in kilohertz.                                                                                                    |
| Get Position call     | A call that gets the GPS position of a specific station.                                                                                                    |
| Get Status call       | A call that gets diagnostic or configuration<br>information about the transceiver at a<br>specific station.                                                                                                    |
| handset               | A hand-held device that is used to control<br>the functions of a transceiver. It consists of<br>a microphone, PTT button, display and<br>keypad.                                                                                                    |
| hot key               | A key on the handset or desk console that is<br>pre-programmed with a macro that enables<br>you to perform a task quickly.                                                                                                    |
| junction box          | The unit in a transceiver to which a handset, RF unit, speaker and related devices are connected. The junction box receives the instructions that a user enters through the handset and sends these instructions to the relevant devices. In an NGT <i>AR Voice</i> or <i>VR</i> Transceiver, the junction box is not required; the handset and speaker connect directly to the handset and speaker connector. In this case, all instructions are processed by the RF unit. |

| This term                 | Means                                                                                                    |
|---------------------------|----------------------------------------------------------------------------------------------------|
| listen before<br>transmit | If enabled, the automatic process that the<br>transceiver uses to detect whether or not<br>there is traffic on a channel and, when<br>necessary, select another channel or inform<br>the user that the channel is busy.                                                                                                    |
| macro                     | A short set of instructions to automate a<br>task you perform with the transceiver.<br>When a macro is assigned to a key, the key<br>becomes a hot key.                                                                                                    |
| Message call              | A call that enables you to send a message to a specific station.                                                                                                    |
| mobile station            | A station that is usually mounted in a<br>vehicle or is portable and easily<br>transportable. It consists of a transceiver, a<br>power supply, an antenna, control and<br>accessory devices, ancillary equipment, and<br>appropriate connecting cables.                                                                                      |
| mode                      | A type of reception or transmission you can<br>use with a channel, comprising a sideband<br>and an IF filter.                                                                                                    |
| network                   | Two or more stations that use the same frequencies and call system to communicate.                                                                                                    |
| Phone call                | A call that enables you to connect to a public telephone network.                                                                                                    |
| PTT button                | Press-to-talk button, located on the left side<br>of the handset. This button enables you to<br>communicate during voice calls, switch<br>mute off, cancel voice calls prior to the<br>point where voice can be transmitted,<br>cancel calls where data is being<br>transmitted, and exit out of editable screens<br>without saving changes. |

| This term          | Means                                                                                                    |
|--------------------|----------------------------------------------------------------------------------------------------|
| revertive          | A signal sent by a station in response to a call.                                                                                                    |
| RFDS Emgcy call    | A call that enables you to contact the RFDS (NGT <i>AR</i> and <i>AR Voice</i> Transceivers only).                                                                                                    |
| RF unit            | The device in a transceiver that modulates<br>audio signals onto radio frequencies that<br>can be transmitted on air, and that<br>demodulates the radio frequencies it<br>receives into audio signals. |
| Selective call     | A call that enables you to contact a specific station, then speak to an operator.                                                                                                    |
| Send Position call | A call that sends your GPS position to a specific station.                                                                                                    |
| sideband           | A band of frequencies that is above or below a modulated carrier frequency.                                                                                                    |
| station            | A point of communication consisting of a transceiver, a power source, an antenna, ancillary equipment, and appropriate connecting cables.                                                              |
| transceiver        | An RF unit, handset, speaker, and appropriate connecting cables. The NGT <i>AR</i> and <i>SR</i> Transceivers also include a junction box.                                                             |

## Units

| NOTE | Imperial dimensions are in United States |
|------|------------------------------------------|
|      | Customary Units.                         |

| Measurement | Unit                               | Abbreviation       |
|-------------|------------------------------------|--------------------|
| Length      | metre<br>(inch/feet/yard/<br>mile) | m<br>(in/ft/yd/mi) |
| Frequency   | hertz                              | Hz                 |
| Temperature | degrees Celsius<br>(Fahrenheit)    | °C<br>(°F)         |
| Time        | second                             | S                  |
|             | hour                               | h                  |
| Voltage     | volt                               | V                  |
| Weight      | gram<br>(pound)                    | g<br>(lb)          |

## **Unit multipliers**

NOTE Units are expressed in accordance with ISO 1000:1992 'SI units and recommendations for the use of their multiples and of certain other units'.

| Unit | Name  | Multiplier |
|------|-------|------------|
| М    | mega  | 1000000    |
| k    | kilo  | 1000       |
| m    | milli | 0.001      |
| μ    | micro | 0.000001   |

#### About this issue

This is the eighth issue of the NGT Transceiver Getting Started Guide.

This issue is applicable from firmware V5.11. It describes:

- using the AES-256 digital encryptor
- changes to the CES-128 voice encryptor

#### Associated documents

This guide is one of a series of documents associated with the NGT *AR*, *SR*, *AR Voice*, and *VR* Transceiver. The other documents are:

- NGT Transceiver Reference Manual (Codan part number 15-04126-EN) supplied on the CD inside the back cover of this guide
- NGT Transceiver System Technical Service Manual (Codan part number 15-02063-EN)
- NGT Transceiver System Repair Guide (Codan part number 15-04143-EN)
- Declaration of Conformity for the NGT *AR* Transceiver (Codan part number 19-40130)
- Declaration of Conformity for the NGT *SR* Transceiver (Codan part number 19-40121)
- Declaration of Conformity for the NGT *AR Voice* Transceiver (Codan part number 19-40123)
- Declaration of Conformity for the NGT *VR* Transceiver (Codan part number 19-40122)
- Declaration of Conformity for the 3020 Transceiver Supply (Codan part number 19-40127)

## Appendix F Compliance

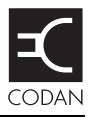

#### This section contains the following topics:

Introduction (94) European R&TTE Directive (95) EMC and safety notices (97) FCC compliance (100) C-tick approval (101) Register of hazardous substances (102)

### Introduction

This section describes how to ensure the NGT Transceiver complies with the European EMC Directive 89/336/EEC and the European Low Voltage Directive 73/23/EEC as called up in the European R&TTE Directive 1999/5/EC.

This section also contains the requirements for FCC compliance and C-tick.

#### **European R&TTE Directive**

The NGT Transceiver product range has been tested and complies with the following standards and requirements (articles of the R&TTE Directive):

- Article 3.1b: ETSI EN 301 489-1
- Article 3.1b: ETSI EN 301 489-15
- Article 3.2: Australian type approval according to ECR 209
- Article 3.1a: assessed against ICNIRP and FCC requirements
- Article 3.1a: EN 60950

#### Product marking and labelling

# Declaration of Conformity and Expert Letter of Opinion

The CE Declarations of Conformity and Expert Letters of Opinion for this product range are listed on page 92, *Associated documents*. These documents can be made available upon request to Codan or a Codan-authorised supplier.

#### Protection of the radio spectrum

Most countries restrict the use of HF radio<br/>communications equipment to certain frequency<br/>bands and/or require such equipment to beCAUTIONlicensed. It is the user's responsibility to check<br/>the specific requirements with the appropriate<br/>communications authorities. If necessary,<br/>contact Codan for more information.

### EMC and safety notices

#### **Radiation safety**

To ensure optimal transceiver performance and to avoid exposure to excessive electromagnetic fields, the antenna system must be installed according to the instructions provided.

| WARNING | High voltages exist on the antenna during<br>transmission and tuning. Do not touch the<br>antenna during these activities. RF burns may<br>result. |
|---------|----------------------------------------------------------------------------------------------------|
| WARNING | Install the grounding system or counterpoise as directed to prevent RF burns from any metal part of the transceiver.                               |
| WARNING | You should not transmit from your transceiver<br>or tune the antenna unless people are beyond the<br>safe working distance of:                     |
|         | • 1.5 m (5 ft) of any part of a mobile antenna                                                                                                    |
|         | • 2 m (7 ft) of any part of a fixed antenna in a data installation of up to 125 W output                                                           |
|         | • 5 m (17 ft) of any part of a fixed antenna in a data installation of up to 1 kW output                                                           |

Safe working distance is based on continuous exposure to CW-type transmissions, as set out in the ICNIRP Exposure Guidelines (1998) for occupational exposure. Safe working distance can be reduced with normal voice communication.

#### EMC

To ensure compliance with the EMC Directive is maintained, you must:

- Use standard shielded cables supplied from Codan (where applicable).
- Ensure the covers for the equipment are fitted correctly.

CAUTION If it is necessary to remove the covers at any stage, they must be refitted correctly before using the equipment.

Cover unused connectors on the junction box (if fitted) and RF unit with the protective caps supplied to prevent electrostatic discharge passing through your NGT equipment.

#### **Electrical safety**

To ensure compliance with the European Low Voltage Directive is maintained, you must install and use the NGT Transceiver in accordance with the instructions in the *NGT Transceiver Getting Started Guide* and the *NGT Transceiver Reference Manual*.

When using equipment that is connected directly to the AC mains these precautions must be followed and checked before applying AC power to the unit:

- Use the standard AC mains cable supplied.
- Ensure the covers for the equipment are fitted correctly.

CAUTION

If it is necessary for a qualified electronics technician to remove the covers during servicing, they must be refitted correctly before using the equipment.
| WARNING | A protective earth connection must be<br>included in the mains wiring to the 3020<br>Transceiver Supply (see below, <i>Earth</i><br><i>symbols</i> ). |  |  |  |  |
|---------|----------------------------------------------------------------------------------------------------|--|--|--|--|
|         | The protective cover must always be fitted<br>when the 3020 Transceiver Supply is<br>connected to the AC mains.                                       |  |  |  |  |

#### Earth symbols

Chassis earth connection points are provided on the NGT Transceiver and 3020 Transceiver Supply. A protective earth is provided in the AC mains wiring of the 3020 Transceiver Supply. This protective earth needs to be connected at the AC mains supply outlet. The symbols shown in Table 6 are used to identify the earths on the equipment.

| Symbol | Meaning          |
|--------|------------------|
|        | Chassis earth    |
|        | Protective earth |

## FCC compliance

#### FCC Part 90 certification

The NGT *SR* Transceiver has been tested and certified to FCC Part 90 (FCC identifier code DYYNGT-3).

The NGT *VR* Transceiver has been tested and certified to FCC Part 90 (FCC identifier code DYYNGT-11).

#### FCC Part 15 compliance

Any modifications made to the NGT *SR* and *VR* Transceiver and 3020 Transceiver Supply that are not approved by the party responsible for compliance may void your equipment's compliance under Part 15 of the FCC rules.

The NGT *SR* and *VR* Transceiver and 3020 Transceiver Supply have been tested and found to comply with the limits for a Class B device, pursuant to Part 15 of the FCC rules. These limits are designed to provide reasonable protection against harmful interference in a residential installation. This equipment generates, uses and can radiate radio frequency energy and, if not installed and used in accordance with the instructions, may cause harmful interference to radio communications. However, there is no guarantee that interference will not occur in a particular installation. If this equipment does cause harmful interference to radio or television reception, which can be determined by switching the equipment off and on, the user is encouraged to try to correct the interference by one or more of the following measures:

- reorient or relocate the receiving antenna
- increase the separation between the equipment and receiver
- connect the equipment into an outlet on a circuit different from that to which the receiver is connected
- consult the dealer or an experienced radio/TV technician for help

## **C-tick approval**

The NGT *AR* and *AR Voice* Transceivers meet the requirements of the Australian Communications and Media Authority: Radiocommunications (MF and HF equipment—Land Mobile Service) Standard 2003 (AS/NZS 4770).

## **Register of hazardous substances**

| Table 7: | 有毒有害物质列表    | (Register of hazardous |
|----------|-------------|------------------------|
|          | substances) |                        |

| 部件名称<br>(Component name)                                |   | 有毒有害物质或元素<br>(Hazardous substances or elements) |   |     |      |       |  |
|---------------------------------------------------------|---|-------------------------------------------------|---|-----|------|-------|--|
| NGT <i>SR</i> 电台<br>(NGT <i>SR</i> Transceiver)         | 铅 | 丧                                               | ઞ | 六价路 | 多溴联苯 | 多溴二苯醚 |  |
| 射频单元 2010<br>(RF Unit 2010)                             | X | 0                                               | 0 | 0   | 0    | 0     |  |
| 转接盒 2030<br>(Junction Box 2030)                         | X | 0                                               | 0 | 0   | 0    | 0     |  |
| 话筒 2020<br>(Handset 2020)                               | Х | 0                                               | 0 | 0   | 0    | 0     |  |
| 话筒托架 15-00129<br>(Handset Cradle Kit 15-00129)          | 0 | 0                                               | 0 | 0   | 0    | 0     |  |
| 扬声器<br>(External Speaker)                               | Х | 0                                               | 0 | 0   | 0    | 0     |  |
| CIB 电缆 08-05610<br>(CIB Cable 08-05610)                 | Х | 0                                               | 0 | 0   | 0    | 0     |  |
| 同轴电缆 08-01503<br>(Coaxial Cable 08-01503)               | 0 | 0                                               | 0 | 0   | 0    | 0     |  |
| 地线 08-04515<br>(Earth Wire 08-04515)                    | 0 | 0                                               | 0 | 0   | 0    | 0     |  |
| 桌控台 15-10471<br>(Desk Console 15-10471)                 | Х | 0                                               | 0 | 0   | 0    | 0     |  |
| 车辆安装工具包 15-00130<br>(Vehicle Installation Kit 15-00130) | 0 | 0                                               | 0 | 0   | 0    | 0     |  |

| 部件名称<br>(Component name)                                                                                                    |                                                                                                    | 有毒有害物质或元素<br>(Hazardous substances or elements) |   |   |     |      |       |
|----------------------------------------------------------------------------------------------------|----------------------------------------------------------------------------------------------------|-------------------------------------------------|---|---|-----|------|-------|
| NGT <i>S</i><br>(NGT                                                                                                    | R电台<br>SR Transceiver)                                                                                                    | 铅                                               | 汞 | 領 | 六价路 | 多溴联苯 | 多溴二苯醚 |
| 主电源 3020<br>(Power Supply 3020)                                                                                                    |                                                                                                    | Х                                               | 0 | 0 | 0   | 0    | 0     |
| 橡胶垫<br>(Rubber Feet)                                                                                                    |                                                                                                    | 0                                               | 0 | 0 | 0   | 0    | 0     |
| 风扇<br>(Fan)                                                                                                    |                                                                                                    | Х                                               | 0 | 0 | 0   | 0    | 0     |
| 参考手册光盘<br>(Reference Manual CD)                                                                                                    |                                                                                                    | 0                                               | 0 | 0 | 0   | 0    | 0     |
| NSP 界面电缆 08-05123-001<br>(NSP Interface Cable 08-05123-001)                                                                                                    |                                                                                                    | Х                                               | 0 | 0 | 0   | 0    | 0     |
| NSP 程序光盘 15-04164-EN<br>(NSP Programmer CD 15-04164-EN)                                                                                                    |                                                                                                    | 0                                               | 0 | 0 | 0   | 0    | 0     |
| 0                                                                                                    | 表示该有毒有害物质在该部件的所有均质材料中的含量,均在 SJ/T 11363-2006 标准所规定的限量要求以下.                                                                                                    |                                                 |   |   |     |      |       |
|                                                                                                    | Indicates that this toxic or hazardous substance, contained in all of the homogeneous materials for this part, is below the limit requirement in SJ/T 11363-2006. |                                                 |   |   |     |      |       |
| Х                                                                                                    | 表示该有毒有害物质在该部件的至少一种均质材料中的含量,超出<br>SJ/T 11363-2006标准所规定的限量要求.                                                                                                    |                                                 |   |   |     |      |       |
| Indicates that this toxic or hazardous substance, contained in at least one of the homogeneous materials used for this part, is above the limit requirement in SJ/T 11363-2006. |                                                                                                    |                                                 |   |   |     |      |       |

| Table 7: | 有毒有害物质列表 (Register of hazardous |
|----------|---------------------------------|
|          | substances) (cont.)             |

怎么阅读制造日期 – 方法如下: How to read the date of manufacture:

产品序列号中的第一个数字或字母表示该产品在 2000 年或以后的制造年份 . 举例来说(数字 0-9) 0=2000, 1=2001... 之后接着以字母代表制造年份 A=2010, B=2011...

The first character of the serial number provides the year of manufacture starting from the year 2000, that is, 0=2000, 1=2001...A=2010, B=2011...

产品序列号中的第二个数字或字母表示该产品的制造月份.举例来说(数字 1-9) 1=一月份, 2=二月份...之后接着以字母 A, B, C 代表剩下的制造 月份 A=十月份, B=十一月份, C=十二月份.

The second character of the serial number provides the month of manufacture, that is, 1 to 9, A to C;  $A=10^{th}$  month,  $B=11^{th}$  month and  $C=12^{th}$  month.

# Index

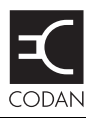

## A

Address List adding/editing entries 70 calling from 14 AES-256 digital encryptor data rate changing 36 digital mute 36 secure key creating 37 erasing via handset 42 switching between secure indexes 40 switching off 35 using 34 ancillary equipment 52, 60

### В

bearing 73

## С

cables fixed station 56 mobile station 47 call sign 80 call systems ALE/CALM 79 Codan Selcall 79 Open Selcall 79 calls from Address List 14 CES-128 voice encryptor PIN privacy 25 secure key creating in a Corporate secure index 22 switching between Corporate secure indexes 27 switching between Global and Corporate secure modes 26 switching off 21 using 20 in standby mode 30 channel screen 8

channels definition 78 manual selection 12 compliance C-tick approval 101 EMC and safety notices 97 earth symbols 99 electrical safety 98 **EMC 98** radiation safety 97 FCC 100 **R&TTE Directive 95** declaration of conformity 95 product marking and labelling 95 protection of the radio spectrum 96 Corporate secure mode switching to Global secure mode 26

### D

deleting entries 71 digital mute 36 direct wave 75 distance 73

#### Ε

EMC and safety notices compliance earth symbols 99 electrical safety 98 EMC 98 radiation safety 97 encryption AES-256 33 CES-128 19 entering and editing text changing between alpha and numeric characters 63 deleting text 64 editing a screen 61 entering special characters 64 entering text 62 inserting text 64 moving the cursor 63 saving text changes 64

### F

FCC compliance 100 fixed station 53 cables 56 installing 58 mounting 56 19 inch rack-mounting unit 57 desk console 57 mounting cradles 57 frequency selection depending on distance and time of day 77

### G

Global secure mode switching to Corporate secure mode 26 GPS 73 ground wave 75

## Η

handset keys 3 HF radio transmission 75

### 

installation 43 fixed 53 mobile 44

### Μ

mobile station 44 cables 47 installing 50 mounting 48 handset cradle 48 junction box 48 RF unit 49 speaker 48 modes 12, 78 mute digital 36

### Ν

networks 79

### 0

option AES-256 digital encryptor 33 CES-128 voice encryptor 19

### Ρ

password entering 10 phonetic alphabet 81 power on/off 10

## Q

Quick Start 65 adding/editing a channel 66 adding/editing an entry in the Address List or Call Book 70 deleting an entry 71 opening and closing 65 setting the time and date 68 setting up a scan list 67 setting your station self address 69

### R

R&TTE Directive compliance 95 declaration of conformity 95 product marking and labelling 95 protection of the radio spectrum 96 RoHS 102

### S

scan rate, see call detect time 86 scanning channels 17, 79 pausing channel scanning 18 secure key creating in a Corporate secure index 22 selecting a channel 12 an item in a list 4 sky wave 76 station fixed 53 installing 58 mounting 56 mobile 44 installing 50 mounting 48 mounting handset and speaker connector 49

### W

wave direct 75 ground 75 sky 76 This page has been left blank intentionally.

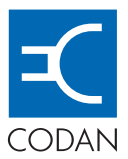

#### www.codan.com.au

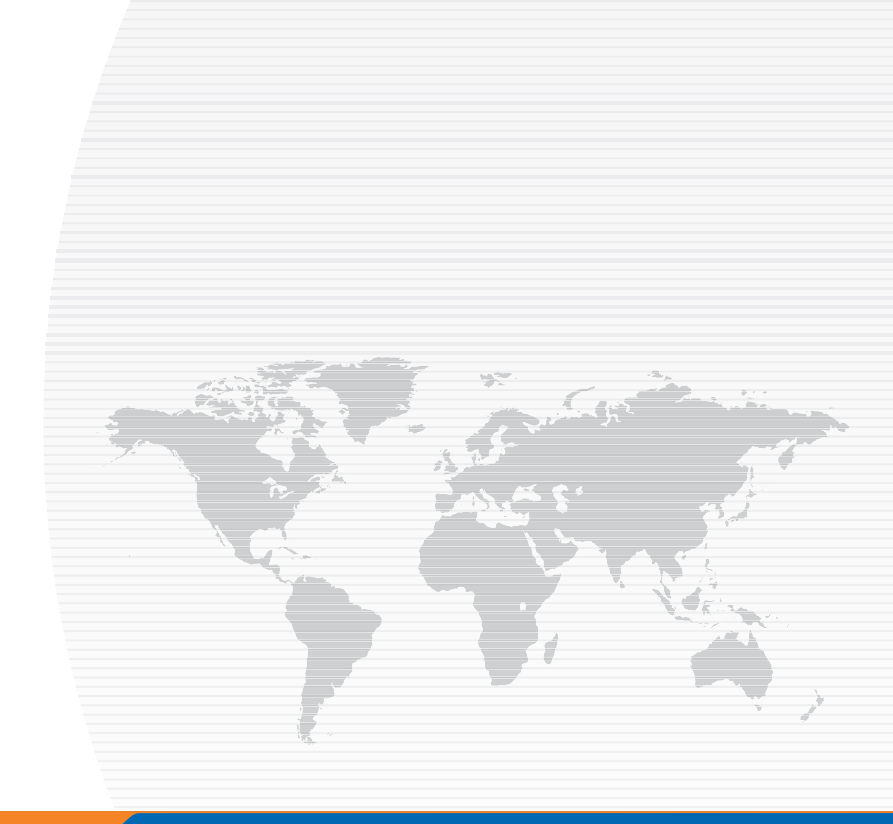

#### Asia Pacific (Head Office)

Codan Limited 81 Graves Street Newton SA 5074 AUSTRALIA

T: +61 8 8305 0311 F: +61 8 8305 0411

asiasales@codan.com.au

#### Europe, Middle-East & Africa

Codan (UK) Ltd Unit C4, Endeavour Place Coxbridge Business Park Farnham Surrey GU10 5EH UNITED KINGDOM

**T:** +44 1252 717 272 **F:** +44 1252 717 337

uksales@codan.com.au

#### Americas

Codan US, Inc. 1 Fishers Road Pittsford NY 14534 USA

T: +1 585 419 9970 F: +1 585 419 9971

hfsales@codanusinc.com